# <u>คู่มือการใช้ระบบพนักงานเงินรายได้/ลูกจ้างหน่วยงาน</u>

เข้า Website กองการเจ้าหน้าที่ เลือก ระบบบุคลากร 🛛 🔊 ระบบจัดทำพนักงานเงินรายได้หน่วยงาน

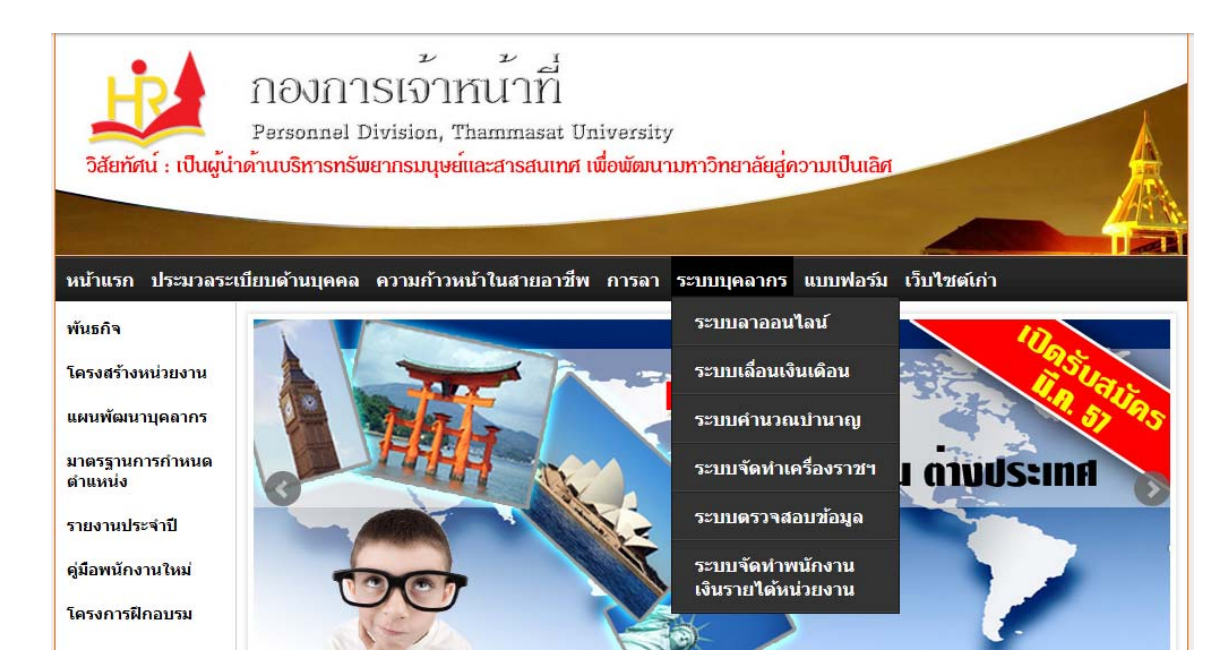

จะปรากฏหน้าจอดังภาพข้างล่าง เพื่อให้ Sign in เข้าสู่ระบบ

| ระบบลางานออนไลน์ 🎴                                                       |                                                                                                    |
|--------------------------------------------------------------------------|----------------------------------------------------------------------------------------------------|
| กองการเจ้าหน้าที่ มธ. 🎴                                                  |                                                                                                    |
| มหาวิทยาลัยธรรมศาสตร์ <sup>12</sup>                                      |                                                                                                    |
|                                                                          | คำแนะนำการใช้งานโปรแกรมเลื่อนเงินเดือนพน้กงานมหาวิทยาลัย                                                                                                    |
| Sign in :                                                                | <u>อู่มือการ์ใช้งาน</u>                                                                                                    |
| U                                                                        | คำแนะนำการใช้งานการคำนวณบำเหน็จบำนาญ (ข้าราชการ)                                                                                                    |
| USERNAME :<br>PASSWORD :                                                 | สามารถเข้าระบบโดยใช้ username จาก account e-mail ของมหาวิทยาลัยธรรม<br>สาสตร์ เช่น xxxxxx @tu.ac.th เป็นต้น และ password ใช้เลขบัตรประจำตัว<br>ประชาชน <u>g่มือการใช้งาน</u>                                                        |
| SUUUUARA V<br>LOG IN D                                                   | กรณีที่ไม่มี account e-mail ของ TU หรือจ่า e-mail ไม่ได้ กรุณาติดต่องานทะเบียนประวัติ<br>กองการเจ้าหน้าที่ เพื่อขอรับ account e-mail (กรณีที่ไม่มี) หรือติดต่อสอบกามได้ที่เบอร์กายใน<br>(รั้งสิต). 1886-87                          |
| จำนวนผู้เข้าชม : 4883                                                    | ร่าง ครม.มีมติให้แก้กฎหมาย กองทุน กบข.<br>ให้ข้าราชการเลือกวิธีรับบำนาญ                                                                                                    |
| กรณีผิข้อสงสัปในการใช้งานระบบ<br>ติดต่อ เบอร์กายใน (รังลิต)<br>โทร. 1897 | ุดรม.มีมติผ่านร่างแก้ไขกฎหมาย กบข. "ให้สิทธิข้าราชการและข้าราชการบำนาญ ซึ่งเข้า<br>รับราชการก่อนวันที่ 27 มีนาดม 2540 และสมัดรเป็นสมาชิก กบข. สามารถเลือกกลั้บไปใช้<br>สิทธิรับบำนาญตามพระราชบัญญัติบำเหน็จบำนาญข้าราชการ พ.ต.2494" |

ใส่ Username / Password ตามที่กองการเจ้าหน้าที่กำหนดให้ (เฉพาะเจ้าหน้าที่ของหน่วยงานที่ดูแลใน ส่วนของพนักงานเงินรายได้/ลูกจ้างหน่วยงาน) แล้ว click ที่ ปุ่ม login ดังภาพด้านบน

จะปรากฎหน้าจอดังภาพ

| ผู้ใช้งาน 🛒      |                     |                         |                     |       |                                  |  |
|------------------|---------------------|-------------------------|---------------------|-------|----------------------------------|--|
| หน้าฟอร์มสำหรับค | าารค้นหาข้อมูล : —— |                         |                     |       |                                  |  |
|                  | กรุณาใส่คำค้นหา :   |                         |                     | ด้นหา | เพิ่มข้อมู <mark>ลบุคลากร</mark> |  |
|                  |                     | (ดันหาด้วย ชื่อ-นามสกุล | /เลขอัตรา/เลขประชาข | ภัน ) |                                  |  |

ต้องการค้นหา ข้อมูลบุคลากร สามารถกรอกข้อมูลในการค้นหา โดยค้นหาได้ด้วย ชื่อ-นามสกุล/เลขที่ อัตรา/เลขประชาชน (ถ้าไม่ระบุ กดปุ่มค้นหา คนทา จะแสดงข้อมูลบุคลากรทั้งหมดขึ้นมา) ตัวอย่าง ต้องการค้นหา พนง.รายได้ ชื่อ น.ส.กาดี มองไกล ให้พิมพ์ ชื่อบางส่วนไม่จำเป็นต้องพิมพ์ทั้งหมด เช่น กา แล้วกดปุ่มดังภาพ

| กรุณาใส่คำค้นหา : | <b>J</b><br>m                             | ค้นหา | เพิ่มข้อมูลบุคลากร |
|-------------------|-------------------------------------------|-------|--------------------|
|                   | (ค้นหาด้วย ชื่อ-นามสกุล/เลขอัตรา/เลขประชา | าชน ) |                    |

จะปรากฎหน้าจอดังภาพ เลือกข้อมูลที่ต้องการดู ในที่นี้คือ น.ส.กาดี มองไกล ต้องการดูหรือแก้ไขข้อมูลให้ click ที่ ปุ่ม **แกาบ** 

| ขังาน :                   | -                      |                |                                             |                                                          |                                                                  |
|---------------------------|------------------------|----------------|---------------------------------------------|----------------------------------------------------------|------------------------------------------------------------------|
| หน้าฟอร์มสำห              | เรับการค้นหาข้อมูล : – |                |                                             |                                                          |                                                                  |
|                           |                        |                |                                             |                                                          |                                                                  |
|                           | กรุณาเสคาคน            | หา:            | คืนหา<br>[Sear                              | เพิ่มข้อมูลบุคลากร                                       |                                                                  |
|                           |                        | (ค้นหาด้วย ชื่ | อ-นามสกุล/เลขอัตรา/เลขประชาชน }             |                                                          |                                                                  |
|                           | 4                      | 4              |                                             |                                                          |                                                                  |
| ำดับ                      | ชื่อ-สกุล              | เลขที่อัตรา    | ดำแหน่ง                                     | ประเภท                                                   | note                                                             |
| 1.                        | •                      |                | ผู้ปฏิบัติงานบริหาร                         | พนักงานเงินรายได้ หน่วยงาน                               | แก้ไข พิมพ์ประวัติ                                               |
| 2. <mark>น.ส. กาดี</mark> | มองไกล                 | 2001           | นักวิชาการ <mark>ด้</mark> านภาษาต่างประเทศ | พนักงานเงินรายได้ หน่วยงาน                               | แก้เข พิมพ์ประวัติ                                               |
| 3.                        |                        |                | นักวิชาการศึกษา                             | พนักงานเงินรายได้ หน่วยงาน                               | แก้ไข พิมพ์ประวัติ                                               |
| 4.                        |                        |                | อาจารย์                                     | พนักงานเงินรายได้ หน่วยงาน                               | แก้ไข พิมพ์ประวัติ                                               |
| 3. <b></b>                |                        | 2              | นักวิชาการศึกษา<br>อาจารย์                  | พนักงานเงินรายได้ หน่วยงาน<br>พนักงานเงินรายได้ หน่วยงาน | <ul> <li>แก้ไข พิมพ์ประวัด</li> <li>แก้ไข พิมพ์ประวัด</li> </ul> |
|                           |                        |                |                                             |                                                          |                                                                  |

จะปรากฎหน้าจอแสดงข้อมูลประวัติของ น.ส.กาดี มองไกล ดังภาพ

| เลขที่อัตรา * :                  | 2001 🔻                            | ศานาหน้า * :           | น.ส. 💙            |
|----------------------------------|-----------------------------------|------------------------|-------------------|
| ชื่อ (ไทย) * :                   | กาดี                              | นามสกุล (ไทย) * :      | มองไกล            |
| ชื่อ (อังกฤษ) * :                | kadee                             | นามสกุล (อังกฤษ) * :   | monggai           |
| วันเกิด * :                      | 03/04/2538 (เช่น 01/01/2556)      | เพศ <sup>∞</sup> :ช่าย | 🔘 หญิง 🖲          |
| หมู่โล <mark>ห</mark> ิต * :     | บี 🔻                              | <mark>ศาสนา</mark> * : | พุทธ              |
| สัญชาติ * :                      | ไทย                               | เชื้อชาติ * :          | ไทย               |
| เลขประจำตัว <u>ประช</u> าชน :    | 3600256789560                     | เลขที่ PASSPORT :      |                   |
| โทรศัพท์ :                       | 1888                              | สถานภาพ * :            | สมรส 🔻            |
| วันรับราชการ * :                 | 14/04/2557 (เช่น 01/01/2556)      | คำนำหน้าคู่สมรส :      | นาย               |
| ชื่อคู่สมรส :                    | มนะ                               | นามสกุลคู่สมรส :       | มองไกล            |
| ศำนำหน้าบ <mark>ิ</mark> ดา :    | ~                                 | วันเกิดบิดา :          | (เช่น 01/01/2556) |
| ชื่อบิดา :                       |                                   | นามสกุลบิดา :          |                   |
| บิดาถึงแก่กรรม :                 | 📋 (กรุณาเลือก CHECK BOX ข้างหน้า) | วันถึงแก่กรรม :        | (เช่น 01/01/2556) |
| <mark>ศำนำหน้ามาร</mark> ดา :    | ×                                 | วันเกิดมารดา :         | (เช่น 01/01/2556) |
| ชื่อมารดา :                      |                                   | นามสกุลมารดา :         |                   |
| มารดาถึงแก่กรรม :                | 🔲 (กรุณาเลือก CHECK BOX ข้างหน้า) | วันถึงแก่กรรม :        | (เช่น 01/01/2556) |
| ที่อยู่ เลขที่/หมู่/หมู่บ้าน/ถนน | 1245                              | จังหวัด :              | กรุงเทพมหานคร 🔻   |
| เขต/อำเภอ :                      | ธนบุรี 🔻                          | แขวง/ดำบล :            | บุคคโล 🔻          |
| รหัสไปรษณีย์ :                   | 10500                             | หน่วยงาน :             | งานบริการการศึกษา |
| วันเริ่มจ้าง * :                 | 18/04/2559                        | วันสิ้นสุด :           | 16/04/2561        |
| ตำแหน่ง :                        | นักวิชาการด้านภาษาต่างประเทศ      | เงินเดือน :            | 18000             |
| ปฏิบัติงานประจำที่ * :           | ท่าพระจันทร์และรังสิต 🔻           |                        |                   |

หากต้องการพิมพ์ประวัติให้ click ปุ่ม

พิมพ์ประวัติ

| อร์มสำหรับการค้นหาข้อมูล : -                                                                                                    |                                                                                                    |                                                                                                    |                                                                                                    |          |            |                             |                                    |
|----------------------------------------------------------------------------------------------------|----------------------------------------------------------------------------------------------------|----------------------------------------------------------------------------------------------------|----------------------------------------------------------------------------------------------------|----------|------------|-----------------------------|------------------------------------|
| กรุณาใส่คำคัน                                                                                                    | เหา :                                                                                               | Ŕ                                                                                                    | ค้นหา เพิ่มข้อมูลบุคลากร                                                                                          |          |            |                             |                                    |
|                                                                                                    | (ค้นหาด้วย ชื                                                                                       | อ-นามสกุล/เลขอัตรา/เลขประชาชน                                                                                                    | Search                                                                                                    |          |            |                             |                                    |
| ชื่อ-สกุล                                                                                                    | เลขที่อัดรา                                                                                         | ดำแหน่ง                                                                                                    | ประเภท                                                                                                    | not      | e          |                             |                                    |
|                                                                                                    |                                                                                                    | ผู้ปฏิบัติงานบริหาร                                                                                                    | พนักงานเงินรายได้ หน่วยงาน                                                                                        | แก้ไข พิ | มพ์ประวัติ |                             |                                    |
| ส. กาดี มองไกล                                                                                                    | 2001                                                                                                | นักวิชาการด้านภาษาต่างประเ                                                                                                    | เทศ พนักงานเงินรายได้ หน่วยงาน                                                                                    | แก้ไข พิ | มพ์ประวัติ |                             |                                    |
|                                                                                                    | 2                                                                                                   | นักวิชาการศึกษา                                                                                                    | พนักงานเงินรายได้ หน่วยงาน                                                                                        | แก้ไข พิ | มพ์ประวัติ |                             |                                    |
|                                                                                                    | 1                                                                                                   | อาจารย์                                                                                                    | พนักงานเงินรายได้ หน่วยงาน                                                                                        | แก้ไข พื | มพ์ประวัติ |                             |                                    |
| ~                                                                                                    |                                                                                                    |                                                                                                    |                                                                                                    |          |            |                             |                                    |
|                                                                                                    |                                                                                                    | 1                                                                                                    |                                                                                                    |          |            |                             |                                    |
| ร 2013 กระกระจำหว่าย แกรงกระสมสานสา กร<br>าฏหน้าจอ ดังภาพ                                                                                                    | นัยรัสสงสือในการใช้งานสมบะ 1                                                                        | <b>1</b><br>Isse Luctrulu (588) fmt. 1897                                                                                                    |                                                                                                    |          |            | eanerature<br>Ana           | ารถเลื่อน                          |
| ร 2013 กระกระจำหน่างข่ายการสอยสมสายสา กร<br>าฏหน้าจอ ดังภาพ                                                                                                    | diffeedelumrtifmutuur i                                                                             | 1                                                                                                    | 21                                                                                                    |          | (          | earentice<br>สาม<br>scre    | ารถเลื่อน<br>oll bar               |
| 2 2013 ระอาร์มีพร้าง อากังระบบคระสา<br>าฏหน้าจอ ดังภาพ<br>รายงานประวัติบุคคล<br>เริ่มนครกร                                                                               | addieedelumstainutuur (                                                                             | ן<br>או איז איז איז איז איז איז איז איז איז איז                                                                                                    | 14.                                                                                                    |          | (          | สาม<br>สาม<br>SCFC<br>รายละ | ารถเลื่อน<br>bll bar<br>เอียดทั้งห |
| 22013 กระการเจ้าหว่าที่ มะกรักษาสมรรมสาสสร้าง<br>าฏหน้าจอ ดังภาพ<br>รายงานประวัติบุคคล<br>วรียุคลากร<br>กระทรวง ซึกษาชิการ<br>ชื่อ - สถุล น.ส.กาลี มอง<br>วันเดือนปีเกิด | สมิสตองคิงในทารีได้ทางให้สายในของ ไ<br>มากร: D<br>. กรมมหาร์<br>เไกลรื่อภู่สมร<br>2538รับเริ่มา<br> | 1<br>Iate เมชร์คงใน (548) ใหม่ 1897<br>Pownload รายงา<br>อัทยาลัยธรรมศาสตร์<br>aนายมนะ มองไกล                                                                 | 111<br>วันสั่งบรรจุ 14 เมษายน 2557<br>น 2557                                                                      |          | -          | สาม<br>สาม<br>รายละ         | ารถเลื่อน<br>oll bar<br>เอียดทั้งห |
| 2013 กระกระจำหว่าข่ายการแรงสมสมสายสา<br>าฏหน้าจอ ดังภาพ<br>รายงานประวัดิบุคคล<br>วริบุคอากร<br>กระทรวง ซึกษาจิการ<br>ชื่อ - ฮกุล น.ฮ.กาลี บอง<br>วันเดือนปีเกิด          | มีสร้องส์เงินทารีส์สายสายง 1<br>เวากร: D<br>. กรมมหาวั<br>เปิกล ชื่อภู่สมร<br>2538                  | 1<br>Iate เมช์เทยไข (ให้สิ่) ใหร่ 1897<br>POWNIOAd รายงา<br>มิทยาลัยธรรมศาสตร์<br>สนายมนะ มองไกล<br>ผู้บัติราชการ 14 เมษายา<br>หงาน<br>ตั้งแต่-ถึง (เดือน-ปี) | าน<br>วันสั่งบรรจุ 14 เมษายน 2557<br>น 2557<br>วุฒิที่ได้รับ ระบุสาขาวิช่าเอก (                                   | (ຄຳມີ)   | -          | สาม<br>สาม<br>รายละ         | ารถเลื่อน<br>bll bar<br>เอียดทั้งห |
| 2 2013 ระมาร์สำนักที่ มากับระมิธรรมสาย<br>าฏหน้าจอ ดังภาพ<br>รายงานประวัติบุคคล<br>วริบุคลากร<br>ที่ระกรวงทึกมาธิการ<br>ชื่อ - สกุลน.ส.กาลี มอง<br>วับเลือนปีเกิด        | มากร: D<br>. กรมมหว่<br>ร้อยู่สมร<br>2538ร้อยู่สมร<br>2538รับเริ่มา<br>                             | 1<br>(สระ แระรายไข (ริงสิง) โทร - 1897<br>Pownload รายงา<br>ภิทยาลัยธรรมศาสตร์<br>ส                                                                           | าน<br>วันสั่งบรรจุ 14 เมษายน 2557<br>น 2557<br>วุฒิที่ได้รับ ระบุสาขาวิชาเอก (<br>วุฒิที่ได้รับ ระบุสาขาวิชาเอก ( | (ຄ້ຳນີ)  | - î        | สาม<br>ธายละ                | ารถเลื่อน<br>bll bar<br>เอียดทั้งห |

หากต้องการ save หรือ print ข้อมูล ให้ click ที่ Download รายงาน ดังภาพ บน จะปรากฎข้อมูล ดัง

ภาพ

มหาวิทยาลัยธรรมศาสตร์ หน้าที่ 1/2 กระทรวง ..... ศึกษาธิการ ..... กรม ..... มหาวิทยาลัยธรรมศาสตร ์..... ชื่อ - สกุล ..... น.ส.กาดี มองไกล ..... ชื่อกู่สมรส ..... นายมนะ มองไกล .... วันสั่งบรรจุ .... 14 เมษายน 2557 ...... ชื่อบิดา ...... ชื่อมารดา ..... ประเภทบุคลากร .....พนักงานเงินรายได้ หน่วยงาน ..... สถานศึกษา ตั้งแต่-ถึง (เคือน-ปี) วุฒิที่ได้รับ ระบุสาขาวิชาเอก (ถ้ามี) มหาวิทยาลัยเกษครศาสตร์ 17/04/2550-22/04/2552 รัฐศาสตรมหาบัณฑิต (การปกครอง) มหาวิทยาลัยขอนแก่น 06/04/2547-11/04/2550 รัฐศาสตรบัณฑิต (การปกครอง) ใช้mouse วางที่ มหาวิทยาลัยธรรมศาสตร์ หน้าที่

ประเภทบุคลากร .....พนักงานเงินรายได้ หน่วยงาน .....

| สถานศึกษา              | ตั้งแต่-ถึง (เดือน-ปี) | วุฒิที่ได้รับ ระบุสาขาวิชาเอก (ด้ามี) |
|------------------------|------------------------|---------------------------------------|
| มหาวิทยาลัยเกษตรศาสตร์ | 17/04/2550-22/04/2552  | รัฐทาสตรมหาบัณฑิต (การปกครอง)         |
| มหาวิทยาลัยขอนแก่น     | 06/04/2547-11/04/2550  | รัฐศาสครบัณฑิด (การปกครอง)            |
|                        |                        |                                       |
|                        |                        | / 🖸 🗔 🔍 🖱 🖬                           |

มุนล่างขวาจะขึ้น

แถบสีดำสัญลักษณ์

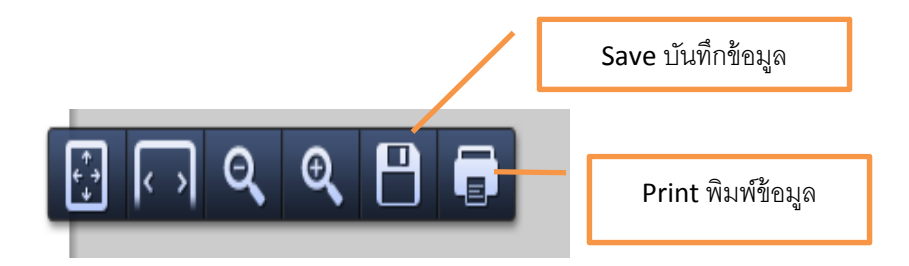

# <u>การเพิ่มข้อมูลบุคลากร</u>

กรณีที่มีข้อมูลอัตรากำลังอยู่แล้ว เช่น อัตราเลขที่ 0002 ตำแหน่งนักวิชาการคอมฯ สถานะ ว่าง ซึ่งมีข้อมูล อัตราว่างในข้อมูลอัตรากำลังแล้ว สามารถตรวจสอบได้จาก ข้อมูลอัตรากำลัง ดังภาพ

| หน้านรก         อันจะอังรากให้งั         ขอนอประรัก         ออกสาร้อ         OO022 แล้ว click เลือกที่แถบสีน้ำเงิน           ให้ย้าน :         แล้วกดปุ่ม ค้นหา         แล้วกดปุ่ม ค้นหา           หน้าฟอร์มสำหรับการคันหารอัญลอัตราก์กลัง :         เสียนที่ย้องการคันหา         เสียนที่ย้องการคันหา           กรุณาใส่เลยที่ย้องการคันหา :         เสียนที่ย้องการคันหา         เสียนที่ย้องการคันหา           2 2023 นอกระดับประเทศ         เสียนที่ย้องการคันหา :         เสียนที่ย้องการคันหา           ไปกกฏหน้าจอ ดังภาพ         (Istau กระดารระบบ<br>เป็นชายามากระดับการคันหารอัญลอัตราก์กลัง :         Click ปุ่มแก้ไข เพื่อ<br>ดูรายเละเยียดหรือ<br>แก้ไขออัตรา           เป็นชายที่มีตราที่ห้องการคันหา         เสียนหน่ง         เสียนหรียงเหล่ง         เสียนหรียงเหล่ง           เสียนราสัสตราที่ห้องการคันหา         เสียนหรียงเหล่ง         เสียนหรียงเหล่ง         เสียนหรียงเหล่ง           เสียนหรีสองกรรณะ         เสียนหรียงเหล่ง         เสียนหรียงเหล่ง         แก้ไขอัตรา           เสียมที่มีตราที่ห้องการคันหา :         เสียม เสียนรีย์สาน         เสียมรูสุสาน         เสียมรูสุสาน           1.         0002 มีกริชากรรณะ         เสียงเหล่งสาน         เสียงรูสุสาน         เสียงรูสุสาน           1         1         1         1         เสียงรูสุสาน         1         เสียงรูสุสาน        1                                                                                                    |                                                                   |                                                                                                    |                                                                       |                                           |                                                | កទ                                                                  | าอกเลขที่อัตราที่ต้า             | องการค้นหาเช่น                                     |
|----------------------------------------------------------------------------------------------------|-------------------------------------------------------------------|----------------------------------------------------------------------------------------------------|-----------------------------------------------------------------------|-------------------------------------------|------------------------------------------------|---------------------------------------------------------------------|----------------------------------|----------------------------------------------------|
| เรื้อวกอาปุ่ม ค้นหา<br>แล้วกอปุ่ม ค้นหา<br>คนที่ฟอร์ม่สำหรับการค้นหาข้อมูลอัตราศาลัง :<br>กรุณาใส่เลขที่อัตราที่ต้องการค้นหา :<br>องบิวรรรรรรรรรรรรรรรรรรรรรรรรรรรรรรรรรรรร                                                                                                    |                                                                   | 14                                                                                                    | น้ำแรก ข้อมูลอัตร                                                     | ากำลัง ข้อมูลประ                          | ะวัติ ออกศาส <i>ั</i> ง                        | 00                                                                  | 02 แล้ว click เลื <sub>้</sub> ศ | อกที่แถบสีน้ำเงิน                                  |
| <ul> <li>หน้าฟอร์มสำหรับการค้นหาร้อมูลอัตรากำลัง :</li> <li>กรุณาใส่เลขที่อัตราที่ต้องการค้นหา :</li> <li>ออกสาสง เปลี่ยนรงับสะคา<br/>(1) 2013 และกะจับช่าง แต่นระสุธธรรณาสง ระสุธธรรณาสง ของกรรรษ</li> <li>ไร่าวกฏหน้าจอ ดั้งภาพ</li> <li>โร่างการค้นหารข้อมูลอัตรากำลัง :</li> <li>ออกสาสง เปลี่ยนรงับสะคา<br/>(1) 100 ของสุธธรรณาสง ระสุธธรรณาสง ของสรรง เปลี่ยนรงับสะคน ของกรากระบบ</li> <li>โร่างการค้นหารข้อมูลอัตรากำลัง :</li> <li>กรุณาใส่เลขที่อัดรารที่ต้องการค้นหา :</li> <li>โร่างการค้นหารที่ สายแหน่ง สถานะ (ว่าง/มีคนครอง) หน่วยงาน<br/>1. 0002 นักริยากรคอมพิจเตอร์ ว่าง คณะนิติศาสตร์ แก้ไขอัดว่าน<br/>1</li> </ul>                                                                                                    | 7262221                                                           |                                                                                                    |                                                                       |                                           |                                                |                                                                     | แล้วกดปุ่ม                       | ค้นหา                                              |
| กรุณาใส่เลขที่ยัดราที่ต้องการค้นหา :<br>■ 2013 นองระดังหวัง องรโหลงซิสสารสาร์<br>ปรากฏหน้าจอ ดังภาพ<br>■ <u>เป็นของ ข้อมูลสัตราศกร์ง ข้อมูลประรัล ออกสาร์ง เปลี่ยนงานัสง่าน ออกจากระบน</u><br>ผู้ใช้งาน :                                                                                                    | หน้าฟอร์ม                                                         | สำหรับการค้นหาข้อมูล                                                                                                    | อัตรากำลัง :                                                          |                                           |                                                |                                                                     |                                  |                                                    |
| เราะสารส่งหว่างี่ มะทำมารังสมัตรระดังสมัตรระดูสมัตรระดังสมัตรระดูสมัตรระดูสมัตรระดูสมัตรระดูสมัตรระดูสมัตรระดูสมัตรระดูสมัตรระดูสมัตรระดูสมัตรระดูสมัตรระดูสมัตรระดูสมัตรระดูสมัตรระดูสมัตรระดูสมัตรระดูสมัตรระดูสมัตรระดูสมัตรระดูสมัตรระดูสมัตรระดูสมัตรระดูสมัตรระดูสมัตรระดูสมัตรระดูสมัตรระดูสมัตรระดูสมัตรร<br>สาคร์หมายสมัตรระดูสมัตรระดูสมัตรระดูสมัตรระดูสมัตรระดูสมัตรระดูสมัตรร<br>มีรถางสมัตรระดูสมัตรระดูสมัตรระดูสมัตรระดูสมัตรระดูสมัตรระดูสมัตรระดูสมัตรระดูสมัตรระดูสมัตรระดูสมัตรระดูสมัตรร<br>มีรถางสมัตรระดูสมัตรระดูสมัตรระดูสมัตรระดูสมัตรระดูสมัตรระดูสมัตรระดูสมัตรระดูสมัตรระดูสมัตรระดูสมัตรระดูสมัตรร | กรุณาใ                                                            | ใส่เฉขที่อัตราที่ต้องกา                                                                                                    | รค้นหา : <mark>0002</mark> -                                          | ว่าง                                      |                                                | ด้นหา เพิ่มข่                                                       | ้อมูลอัตรา                       |                                                    |
| ไร่ากฏหน้าจอ ดังภาพ           บรับรร         ร่อมูลอัตรากำลัง ข่อมูลประรัต์ ออกสำลัง เปลี่ยนรหัสผ่าน ออกจากระบบ         Click ปุ่มแก้ไข เพื่อ<br>ดูรายถละเอียดหรือ<br>ดูรายถละเอียดหรือ<br>แก้ไขอัตรา           หน้าฟอร์มสำหรับการค์นหาข้อมูลอัตรากำลัง :         แก้ไขอัตรา           กรุณาใส่แลยที่อัตราที่ต้องการค้นหา :         เพิ่มข้อมูลอัตรา           สำตับ เลยที่อัตรา ที่ต้องการค้นหา :         เพิ่มข่อมูลอัตรา           1.         0002 นักริยาการคอมพิวเตอร์         ว่าง           1         1002 นักริยาการคอมพิวเตอร์         ว่าง                                                                                                    | © 201                                                             | 13 กองการีเข้าหน้าที่ มหาวิทยาต้อริวันต่ำต้                                                                                  | ดรี กรีนนี้มีข้อตังตื่มในการีไป                                       |                                           |                                                |                                                                     |                                  |                                                    |
| ไรวากฏหน้าจอ ดังภาพ                                                                                                    |                                                                   |                                                                                                    |                                                                       |                                           |                                                |                                                                     |                                  |                                                    |
| <u>งบ้านะก ข้อมูลอัตรากำลัง ข้อมูลประวัติ ออกสำสั่ง เปลี่ยนรงัสผ่าน ออกจากระบบ</u> ดูรายละเอียดหรื <sub>้</sub> รื่อ<br>แก้ไขอัตรา                                                                                                    |                                                                   |                                                                                                    |                                                                       |                                           |                                                |                                                                     |                                  |                                                    |
| มู้ไข้งาน : ,                                                                                                    | lรากฏห <sup>ะ</sup>                                               | น้าจอ ดังภาพ                                                                                                    |                                                                       |                                           |                                                |                                                                     | Cli                              | ck ปุ่มแก้ไข เพื่อ                                 |
| <ul> <li>หน้าฟอร์มสำหรับการค้นหาข้อมูลอัตรากำลัง:</li> <li>กรุณาใส่เลขที่อัตราที่ต้องการค้นหา :</li> <li>ศัณฑ เพิ่มข้อมูลอัตรา</li> <li>ลำดับ เลขที่อัตรา ตำแหน่ง สถานะ (ว่าง/มีคนครอง) หน่วยงาน</li> <li>1. 0002 นักวิชาการคอมพิวเตอร์ ว่าง คณะนิติศาสตร์ แก้ไข</li> </ul>                                                                                                    | lรากฎห <sup>.</sup>                                               | น้าจอ ดังภาพ<br>แก                                                                                                    | <b>บรก</b> ข้อมูลอัตรากำล่                                            | รัง ข้อมูลประวัติ                         | ออกคำสั่ง เปล่                                 | รียนรหัสผ่าน ออกจาก                                                 | Cli<br>ស្ត្                      | ck ปุ่มแก้ไข เพื่อ<br>ภายละเอียดหรือ               |
| กรุณาใส่เลขที่อัดราที่ต้องการค้นหา :                                                                                                    | ใจากฎห <sup>ะ</sup><br>ใช้งาน : <b>เ</b>                          | น้าจอ ดังภาพ<br>แก                                                                                                    | <b>บรก</b> ข้อมูลอัตรากำล่                                            | รัง ข้อมูลประวัติ                         | ออกคำสั่ง เปล่                                 | รียนรหัสผ่าน ออกจาก                                                 | Cli<br>ดูร                       | ck ปุ่มแก้ไข เพื่อ<br>รายละเอียดหรือ<br>แก้ไขอัตรา |
| สำดับ เลขที่อัดรา ตำแหน่ง สถานะ (ว่าง/มีคนครอง) หน่วยงาน<br>1. 0002 นักวิชาการคอมพิวเตอร์ ว่าง คณะนิติศาสตร์ แก้ไข<br>1                                                                                                    | รากฎห <sup>ะ</sup><br>ใช้งาน : <b>.</b><br>หน้าฟอร์มส่            | น้ำจอ ดังภาพ<br>มา<br>มา                                                                                                    | usn ช่อมูลอัดราคำอั<br>เรากำลัง :                                     | รัง ข้อมูลประวัติ                         | ออกคำสั่ง เปล่                                 | รียนรนัสผ่าน ออกจาก                                                 | Cli<br>ดูร่                      | ck ปุ่มแก้ไข เพื่อ<br>ภายละเอียดหรือ<br>แก้ไขอัตรา |
| 1. 0002 นักวิชาการคอมพิวเตอร์ ว่าง คณะนิติศาสตร์ แก้ไข<br>1                                                                                                    | รากฏห <sup>ะ</sup><br>ใช้งาน : -<br>หน้าฟอร์มส<br>กรุณาใ          | น้ำจอ ดังภาพ<br>หน้า<br>มห้า<br>มีหรับการค้นหาข้อมูลอัด<br>ส่เลขที่อัตราที่ต้องการค                                          | ucn ข้อมูลอัตรากำะ<br>เรากำลัง:─────<br>ันหา:                         | ถึง ข้อมูลประวัติ                         | ออกศาส์ง เปล่<br>                              | รียนรหัสผ่าน ออกจาก<br>หา เพิ่มข้อมูลอัตรา                          | Cli<br>ดูเ                       | ck ปุ่มแก้ไข เพื่อ<br>รายละเอียดหรือ<br>แก้ไขอัตรา |
| 1                                                                                                    | รากฏห <sup>ะ</sup><br>ใช้งาน : -<br>หน้าฟอร์มส<br>กรุณาใ<br>สำตับ | น้ำจอ ดังภาพ<br>แบ่ง<br>ว่าหรับการค้นหาข้อมูลอัด<br>ส่เลขที่อัตราที่ต้องการค<br>เลขที่อัตรา                                  | แรก ข้อมูลอัตรากำง<br>เรากำลัง : ────<br>ในหา : ────<br>ตำแหน่ง       | รัง ข้อมูลประวัติ<br>สถานะ (ว่าง/         | ออกสำลึง เปล<br>เป็<br>(มีคนครอง)              | รียนรหัสผ่าน ออกจาก<br>พา เพิ่มข้อมูลอัดรา<br>หน่วยงาน              | Cli<br>ดู:                       | ck ปุ่มแก้ไข เพื่อ<br>ภายละเอียดหรือ<br>แก้ไขอัตรา |
|                                                                                                    | รากฏห<br>ใช้งาน :<br>หน้าฟอร์มส<br>กรุณาใง<br>สำดับ<br>1.         | น้ำจอ ดังภาพ<br>แน่ง<br>ว่าหรับการค้นหาข้อมูลอัต<br>ส่เลขที่อัดราที่ต้องการค<br>เลขที่อัดรา<br>เฉขที่อัดรา<br>0002 นักวิชากา | แรก ข้อมูลอัตราศาร<br>เรากำลัง :<br>ในหา :<br>ตำแหน่ง<br>เคอมพิวเตอร์ | รัง ข้อมูลประวัติ<br>สถานะ (ว่าง/<br>ว่าง | ออกคำสั่ง เปล่<br>✓ คับ<br>/มีคนครอง)<br>คณะหิ | รัยนรหัสผ่าน ออกจาก<br>พา (เพิ่มข้อมูลอัตรา<br>หน่วยงาน<br>ดิศาสตร์ | Cli<br>ดูร<br>เ                  | ck ปุ่มแก้ไข เพื่อ<br>รายละเอียดหรือ<br>แก้ไขอัตรา |

#### จะแสดงรายละเอียด ดังภาพ

| เลขที่อัตรา * :  | 0002          | ชื่อตำแหน่ง * | : นักวิชาการคอมพิวเตอร์  | ~                 |     |
|------------------|---------------|---------------|--------------------------|-------------------|-----|
| กลุ่มงาน *:      | สายสนับสนุน   | •             | ระดับการศึกษาแรกบรรจ * : | ปริญญาตรี         | •   |
| หน่วยงานหลัก :   | คณะนิติศาสตร์ | •             | หน่วยงานย่อย :           |                   | ~   |
| วันที่มีผล * :   | 14/06/2553    | (เช่น 01/01   | 1/2556)                  | เงินเดือน : 17000 | บาท |
| ประเภทสายงาน * : |               | ประจำ 🔘       | ชั่วคราว (               | 0                 |     |

# กรณีนี้ สามารถ เพิ่มข้อมูลบุคลากร ที่แถบแมนู หน้าแรกได้เลย ดังภาพ

|                                 |                                                                                 | Ļ                                                                                        |                                                                                         |                                                                                          |
|---------------------------------|---------------------------------------------------------------------------------|------------------------------------------------------------------------------------------|-----------------------------------------------------------------------------------------|------------------------------------------------------------------------------------------|
|                                 |                                                                                 | Ļ                                                                                        |                                                                                         |                                                                                          |
|                                 |                                                                                 |                                                                                          |                                                                                         |                                                                                          |
|                                 |                                                                                 | -                                                                                        |                                                                                         |                                                                                          |
|                                 |                                                                                 |                                                                                          |                                                                                         |                                                                                          |
|                                 | ค้นหา                                                                           | เพิ่มข้อมูลบุคลากร                                                                       |                                                                                         |                                                                                          |
| าด้วย ชื่อ-นามสกล/เลขอัตรา/เลขป | ไระชาวชน )                                                                      |                                                                                          |                                                                                         |                                                                                          |
|                                 |                                                                                 |                                                                                          |                                                                                         |                                                                                          |
|                                 |                                                                                 |                                                                                          |                                                                                         |                                                                                          |
|                                 | าด้วย ชื่อ-นามสกุล/เลขอัตรา/เลข1<br>เกษณะนะ ลิตต์อ เมอร์กายใน (วิลติต) โทร. 189 | าด้วย ชื่อ-นามสกุล/เลขอัตรา/เลขประชาชน )<br>ด้านระบบ ติดต่อ แนะอำานใน (รีงสิต) โทร. 1897 | าด้วย ชื่อ-นามสกุล/เลขอัตรา/เลขประชาชน )<br>เขาสะนน ลิสสะ เนชอ์กานใน (รีงสิต) โทร. 1897 | าด้วย ชื่อ-นามสกุล/เลขอัดรา/เลขประชาชน )<br>ด้านระบบ ดิสส์ธ เบะอำานใน (ซีงสิต) โทร. 1897 |

# จะแสดงหน้าจอ ดังภาพ

| เลขที่อัตรา * :               | ▼                                     | <mark>ศานาหน้า</mark> * : |            | ~                 |
|-------------------------------|---------------------------------------|---------------------------|------------|-------------------|
| ชื่อ (ไทย) * :                |                                       | นามสกุล (ไทย) * :         |            |                   |
| ชื่อ (อังกฤษ) * :             |                                       | นามสกุล (อังกฤษ) * :      |            |                   |
| วันเกิด * :                   | 20/04/2557 (เช่น 01/01/2556)          | เพศ*:ชาย                  | ۲          | หญิง 🎯            |
| หมู่โลหิต * :                 | •                                     | ศาสนา * :                 |            | *                 |
| สัญชาติ * :                   | ×                                     | เชื้อชาติ * :             |            | ×                 |
| เลขประจำตัวประชาชน :          |                                       | เลขที่ PASSPORT :         |            |                   |
| โทรศัพท์ :                    |                                       | สถานภาพ * :               |            | •                 |
| วันรับราชการ * :              | 20/04/2557 (เช่น 01/01/2556)          | คำนำหน้าคู่สมรส :         |            | ~                 |
| ชื่อคู่สมรส :                 |                                       | นามสกุลคู่สมรส :          |            |                   |
| ศานาหน้าบิดา * :              | ~                                     | วันเกิดบิดา :             | 20/04/2557 | (เช่น 01/01/2556) |
| ชื่อบิดา * :                  |                                       | นามสกุลบิดา * :           |            |                   |
| <mark>บิดาถึงแก่กรรม</mark> : | 📄 (กรุณาเลือก CHECK BOX ข้างหน้า)     | วันถึงแก่กรรม :           |            | (เช่น 01/01/2556) |
| ศำนำหน้ามารดา *:              | ×                                     | วันเกิดมารดา :            | 20/04/2557 | (เช่น 01/01/2556) |
| ชื่อมารดา *:                  |                                       | นามสกุลมารดา*:            |            |                   |
| มารดาถึงแก่กรรม :             | 📋 (กรุณาเลือก CHECK BOX ข้างหน้า)     | วันถึงแก่กรรม :           |            | (เช่น 01/01/2556) |
| อยู่ เลขที/หมู่/หมู่บ้าน/ถนน  |                                       | จังหวัด:                  |            |                   |
| เขต/อำเภอ :                   | · · · · · · · · · · · · · · · · · · · | แขวง/ตำบล :               |            | •                 |
| รหัสไปรษณีย์ :                |                                       |                           |            |                   |
| วันเริ่มจ้าง * :              |                                       | วันสิ้นสุด :              |            | (เช่น 01/01/2556) |
| ระบบอออออร์อาก                |                                       | ปฏิบัติงานประจำที่ * :    |            |                   |

เลือกเลขที่อัตราที่จะจ้าง ในที่นี้ คือ 0002

| 🥤 หน้าฟอร์มสำหร                  | ວັນເพີ່ມข້อมูล: 🔰 🛛 🛛 🔾      | 02                       |           |                   |
|----------------------------------|------------------------------|--------------------------|-----------|-------------------|
| ข้อมูลประวัติบุคลากร             |                              |                          |           |                   |
| เลขที่อัตรา * :                  | 0002 🔻                       | ศานาหน้า * :             |           | *                 |
| ชื่อ (ไทย) * :                   |                              | นามสกุล (ไทย) * :        |           |                   |
| ชื่อ (อังกฤษ) * :                |                              | นามสกุล (อังกฤษ)*:       |           |                   |
| วันเกิด * :                      | 20/04/2557 (เช่น 01/01/2556) | เพศ*:ชาย                 | ۲         | หญิง 🔍            |
| หมู่โลหิต * :                    | ▼                            | ศาสนา *:                 |           | ~                 |
| สัญชาติ * :                      | ×                            | เชื้อชาติ * :            |           | ~                 |
| เลขประจำตัวประชาชน :             |                              | เลขที่ PASSPORT :        |           |                   |
| โทรศัพท์ :                       |                              | สถานภาพ * :              |           | •                 |
| วันรับราชการ * :                 | 20/04/2557 (เช่น 01/01/2556) | คำนำหน้าคู่สมรส :        |           | ~                 |
| ชื่อคู่สมรส :                    |                              |                          |           |                   |
| ศานำหน้าบิดา * :                 | ·                            |                          | 0/04/2557 | (เช่น 01/01/2556) |
| ชื่อบิดา * :                     |                              | จะแสดงข้อมูล             |           |                   |
| บิดาถึงแก่กรรม :                 | 📄 (กรุณาเลือก CHECK BOX      | a d                      |           | (เช่น 01/01/2556) |
| ศำนำหน้ามารดา ≛:                 |                              | รายละเอียดของเลขที       | 557       | (เช่น 01/01/2556) |
| ชื่อมารดา *:                     |                              | รัฐอง ร้าง ประสิ้มแบบให้ |           |                   |
| มารดาถึงแก่กรรม :                | 📄 (กรุณาเลือก CHECK BOX ข้าง | อุตว. เดงแพ. เ.ามหท. เพ  |           | (เช่น 01/01/2556) |
| ที่อยู่ เลขที่/หมู่/หมู่บ้าน/ถนน |                              |                          |           | •                 |
| เขต/อำเภอ :                      | •                            | แขวง/ตำบล :              |           | ▼                 |
| รหัสไปรษณีย์:                    |                              |                          |           |                   |
| วันเริ่มจ้าง * :                 |                              | วันสิ้นสุด :             |           | (เช่น 01/01/2556) |
| ระยะเวลาการจ้าง :                |                              | ปฏิบัติงานประจำที่ * :   |           | •                 |

เพิ่มข้อมูลประวัติบุคลากร ตามรายละเอียดข้างต้น ( \* คิอข้อมูลที่ต้องใส่ให้ครบถ้วน)

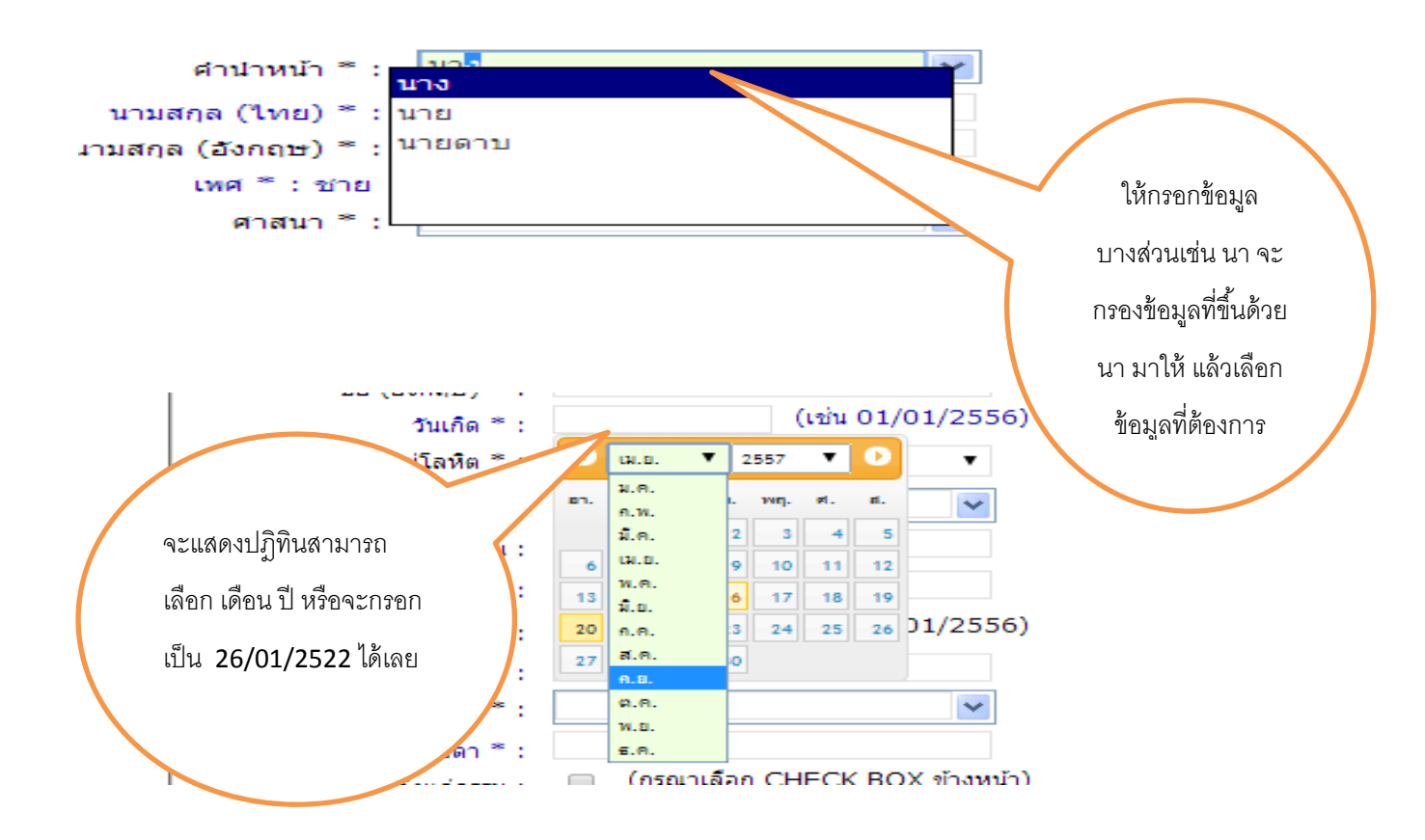

เพิ่มข้อมูลบุคลากร »

กรอกข้อมูลประวัติตรวจสอบอีกครั้ง แล้วให้กดปุ่ม

|                                    | 65                                |                                                                                                    | dada                    |                   |
|------------------------------------|-----------------------------------|----------------------------------------------------------------------------------------------------|-------------------------|-------------------|
| ชอ (ไทย) * :                       | ым<br>Decideo                     | นามสกุล (ไทย) * :                                                                                                    | Duradura                |                   |
| ชื่อ (อังกฤษ) * :                  | Deedee                            | นามสกุล (อังกฤษ) * :                                                                                                    | Dumaum                  |                   |
| วันเกิด ~ี:                        | 26/01/2522 (1212 01/01/2550)      | เพศ * : ชาย                                                                                                    | 0                       | หญิง 🔍            |
| หมู่โลหิต * :                      | ю <b>т</b>                        | ศาสนา * :                                                                                                    | ฟุทธ                    | ¥                 |
| สัญชาติ * :                        | ไทย                               | เชื้อชาต <b>ิ</b> * :                                                                                                    | ไทย                     | *                 |
| เลขประจำตัวประชาช <sub>ั</sub> น : | 123567890123                      | เลขที่ PASSPORT :                                                                                                    |                         |                   |
| โทรศัพท์ :                         | 024567655                         | สถานภาพ * :                                                                                                    | สมรส                    | ۲                 |
| วันรับราชการ * :                   | 13/02/2557 (เช่น 01/01/2556)      | คำนำหน้าคู่สมรส :                                                                                                    | นาย                     | ×                 |
| ชื่อคู่สมรส :                      | ดำ                                | นามสกุลคู่สมรส :                                                                                                    | ดำดำ                    |                   |
| ศำนำหน้าบิดา * :                   | นาย                               | วันเกิดบิดา :                                                                                                    | 20/04/2557              | (เช่น 01/01/2556) |
| ชื่อบิดา * :                       | ଜୁ                                | นามสกุลบิดา *:                                                                                                    | จิงจิง                  |                   |
| บิดาถึงแก่กรรม :                   | 🕜 (กรุณาเลือก CHECK BOX ข้างหน้า) | วันถึงแก่กรรม :                                                                                                    | 01/01/2550              | (เช่น 01/01/2556) |
| คำนำหน้ามารดา *:                   | นาง 💌                             | วันเกิดมารดา :                                                                                                    | 23/02/2497              | (เช่น 01/01/2556) |
| ชื่อมารดา *:                       | บาว                               | นามสกุลมารดา *:                                                                                                    | จึงจึง                  |                   |
| มารดาถึงแก่กรรม :                  | 🔲 (กรุณาเลือก CHECK BOX ข้างหน้า) | วันถึงแก่กรรม :                                                                                                    |                         | (เช่น 01/01/2556) |
| ก้อยู่ เลขที/หมู่/หมู่บ้าน/ถนน     | 123/4 หมู่ 1 ถ.บรมราชชนนี         | จังหวัด :                                                                                                    | กรุงเทพมหานคร           | ī T               |
| เขต/อำเภอ :                        | ตลิ่งชั้น 🔻                       | แขวง/ตำบล :                                                                                                    | ตลิ่ <mark>งชั้น</mark> | ۲                 |
| รหัสไปรษณีย์ :                     | 10170                             |                                                                                                    |                         |                   |
|                                    | 13/02/2557                        | วันสิ้นสุด :                                                                                                    | 12/02/2559              | (เช่น 01/01/2556) |
| วันเริ่มจ้าง * :                   |                                   | and the second second se |                         |                   |

จะปรากฏให้เพิ่มข้อมูลในส่วนอื่น เช่น ประวัติการศึกษา สัญญา ข้อมูลบุตร ข้อมูลประวัติรับราชการ ดัง ภาพ

| ชื่อสถาบันการศึกษา<br><b>Q</b> | วุฒิการศึกษา<br><b>Q</b> | สาขาวิชา  | วันเ    | ข้าศึกษา        | วันที่สำเร็จ |
|--------------------------------|--------------------------|-----------|---------|-----------------|--------------|
| เพิ่มข้อมูลการศึกษา »          |                          |           |         |                 |              |
| ชื่อสถาบันการศึกษา             | วุฒิการศึกษา             | สาขาวิชา  | วันเข้า | วันที่สำเร็จ    |              |
| ข้อมูลบุตร                     |                          |           |         |                 |              |
| คำนำหน้า                       | ชื่อ                     | นามสกุล   |         | วันเกิด         |              |
| •                              |                          |           |         |                 |              |
| เพิ่มข้อมูลบุตร »              |                          |           |         |                 |              |
| คำนำหน้า                       | ชื่อ                     | นามสกุล   |         | วันเกิด         |              |
| ข้อมูลสัญญาจ้าง                |                          |           |         |                 |              |
| วันเริ่มสัญญา                  | วันสิ้นสุดสัญญา          | อายุสัญญ  | 1       |                 |              |
|                                |                          |           | [       | ເพີ່ມພ້ວມູລສັญຄ | ยา»          |
| วันเริ่มสัญญา                  | วันสิ้นสุดสัญญา          | อายุสัญญา | (ปี)    |                 |              |
| 02/02/2557                     | 02/02/2559               | 2         | ſ       | ລາເຊັລາເລ ະ     |              |

เพิ่มข้อมูลรายละเอียดแล้ว กดปุ่ม เพิ่มข้อมูล เช่น ข้อมูลประวัติการศึกษา แล้ว กดปุ่ม เพิ่มข้อมูลการศึกษา

| ข้อมูลประวัติการศึกษา         |                                     | แล้วเลือ           | กวฒิที่ต้องกา | ร ตามตัวคย่าง |    |
|-------------------------------|-------------------------------------|--------------------|---------------|---------------|----|
| ชื่อสถาบันการศึกษา            | วุฒิการศึกษา                        | >                  |               |               |    |
| 🙁 🕺 พาวิทยาลัยเกษตรศาสตร์     | วิทยาศ 🙁<br>ประกาศนียบัตรบัณ•ทิตห   | อร์<br>            | 01/01/254     | 42 01/01/25   | 48 |
| เพิ่มข้อมลการศึกษา »          | ประกาศนียบัตระวัตทางวิทยาศาส        | สตร์การแพทย์คลินิก |               |               |    |
|                               | ประกาศนียบัตรพนักงานวิทยาศาสต       | ร์การแพทย์         |               |               |    |
| ชื่อสถาบันการศึกษา            | ประกาศนียบัตรวิชาพนักงานวิทยาศ      | าสตร์การแพทย์      | วันเข้า       | วันที่สำเร็จ  |    |
|                               | วิทยาศาสตร์,อนุปริญญา               |                    |               |               |    |
| e i caucaume                  | วิทยาศาสตร์การแพทย์,(ปกส.)          |                    |               |               |    |
| <u>ุ่มถ</u> ห์ผ <b>่</b> ม่ดง | วิทยาศาสตรดุษฎีบัณ∗ทิต              |                    |               |               |    |
| ศานาหน้า                      | วิทยาศาสตร์ดุษฎีบัณ•ทิตกิตติมศักดิ์ |                    |               | วันเกิด       |    |
| •                             | วิทยาศาสตรบัณ•ทิต                   |                    | I             |               |    |
|                               | วิทยาศาสตร์บัณ•ทิต                  | -                  |               |               |    |
| เพิ่มข้อมูลบุตร »             |                                     |                    |               |               |    |
| คำนำหน้า                      | ชื่อ                                | นามสกุล            |               | วันเกิด       |    |
| ข้อมูลสัญญาจ้าง               |                                     |                    |               |               |    |
| X111511701010                 | รับเสี้ยเสด สัญญา                   | 228130101          | 2             |               |    |

# จะแสดงข้อมูลเมื่อเพิ่มข้อมูลเรียบร้อยแล้ว ดังภาพ

| ขอมูลประวัติการศกษา                                                                      |                                           |                            |           |                                 |            |
|------------------------------------------------------------------------------------------|-------------------------------------------|----------------------------|-----------|---------------------------------|------------|
| ชื่อสถาบันการศึกษา                                                                       | า วุฒิการศึกษา                            | สาขาวิชา                   | 3         | วันเข้าศึกษา วั                 | นที่สำเร็จ |
| มหาวิทยาลัยเกษตรศาสตร์                                                                   | จากการการการการการการการการการการการการกา |                            |           |                                 |            |
| เพิ่มข้อมูลการศึกษา »                                                                    |                                           |                            |           |                                 |            |
| ชื่อสถาบันการศึกษา                                                                       | วุฒิการศึกษา                              | สาขาวิชา                   | วันเข้า   | วันที่สำเร็จ                    |            |
| มหาวิทยาลัยเกษตรศาสตร์                                                                   | วิทยาศาสตรบัณฑิต                          | วิทยาการคอมพิวเตอร์        | 01/01/254 | 42 01/01/2548                   | ລນນ້ວນູລ   |
| ຈ້ວນວນທະ                                                                                 |                                           |                            |           |                                 |            |
| ពតម៌សក់សរ                                                                                |                                           |                            |           |                                 |            |
| <sup>ธอม</sup> ู∾บุตร<br>คำนำหน้า                                                        | ชื่อ                                      | นามสกุล                    |           | วันเกิด                         |            |
| ี่ คำนำหน้า<br>ด.ช. ▼                                                                    | ชื่อ<br>ขาวมาก                            | นามสกุล<br>ดำดำ            | 0         | วันเกิด<br>1/01/2553            |            |
| ออมูดบุตร<br>ดำน้าหน้า<br>ด.ช. ▼<br>เพิ่มข้อมูลบุดร »                                    | ชื่อ<br>ขาวมาก                            | นามสกุล<br>ดำดำ            | o         | วันเกิด<br>11/01/2553           |            |
| <ul> <li>ผ่านำหน้า</li> <li>ด.ช.</li> <li>เพิ่มข้อมูลบุคร »</li> <li>คำนำหน้า</li> </ul> | ชื่อ<br>ขาวมาก<br>ชื่อ                    | นามสกุล<br>ตำดำ<br>นามสกุล | 0         | วันเกิด<br>1/01/2553<br>วันเกิด |            |

สามารถเพิ่มข้อมูลได้มากกว่า 1 record เช่น ต้องการเพิ่มวุฒิ ป.โท หรือ เพิ่มจำนวนบุตร โดยกรอก รายละเอียด และกดปุ่มเพิ่มข้อมูล

ข้อมูลประวัติรับราชการ จะมาจากการเพิ่มข้อมูลบุคลากร และจากการออกคำสั่งที่เกี่ยวกับบุคลากรนั้น

#### ด้งภาพ

| ข้อม | มูลประวัด   | ติการรับราชการ                     |           |                |                         |                                                |         |
|------|-------------|------------------------------------|-----------|----------------|-------------------------|------------------------------------------------|---------|
| วันเ | ที่มีผล     | ตำแหน่ง                            | เงินเดือน | รายการ         | หมายเหตุ                | เอกสารอ้างอิง                                  |         |
| 8 เม | .ย. 57      | นักวิจัย                           | 17,000    | ล้าง           | -                       | มธ. ที่                                        | แก้ไข » |
| 10   | เม.ย.<br>57 | นักวิจัย                           | 17,000    | เปลี่ยนตำแหน่ง | เนื่องจากเปลี่ยนตำแหน่ง | เปลี่ยนตำแหน่ง มธ. ที่<br>0002 ลว. 10 เม.ย. 57 | แก้ไข » |
| 25   | เม.ย.<br>57 | นักวิชาการพัฒนา<br>ระบบคอมพิวเตอร์ | 18,000    | เปลี่ยนตำแหน่ง | เนื่องจากเปลี่ยนตำแหน่ง | เปลี่ยนตำแหน่ง มธ. ที่<br>0009 ลว. 24 เม.ย. 57 | แก้ไข » |
| 6 เม | .ย. 59      | นักวิชาการพัฒนา<br>ระบบคอมพิวเตอร์ | 17,000    | ต่อสัญญาจ้าง   | -                       | มธ. ที่                                        | แก้ไข » |
|      |             |                                    |           | 1              |                         |                                                |         |

© 2013 กองการเข้าหน้าที่ มหาวิทยาดีอธรรมศาสตร์ กรณีมีร่อสงคือในการใช้งานระบบ ดิตต่อ เบอร์กาอใน (รึงสิต) โทร. 1897

| <u>การเพิ่มข้อมูลอัตรากำลัง</u><br>หน้าแรก <b>ข้อมูลอัดราศาลัง</b> ข้อมูลประวัติ                                   | ออกคำสั่ง | สามารถค้นหา เลขที่อัตราได้โดยใส่เลขที่<br>อัตราที่ต้องการค้นหา ถ้าไม่ใส่แล้วกดค้นหา<br>จะแสดงข้อมูลอัตราทั้งหมดขึ้นมาให้ค่ะ |  |
|----------------------------------------------------------------------------------------------------|-----------|----------------------------------------------------------------------------------------------------|--|
| ผ <b>ู้ใช้งาน :</b>                                                                                                | Y         | ค้นหา เทิ่มข้อมูลอัตรา                                                                                                    |  |
| © 2013 กองการเข้าหน้าที่ มหาวิทนาด์อยรรมศาสตร์ กรณีมีร่อสงคือในการใช้งานระมบ สิตต์อ เมอร์กาอไน (รือสิต) โทร์. 1897 |           | ต้องการเพิ่มข้อมูลอัตรากดปุ่มนี้<br>เลยค่ะ                                                                                  |  |

# จะปรากฎหน้าจอให้กรอกข้อมูล ดังภาพ

<u>รายละเอียด</u>

เลขที่อัตรา : กรุณากรอก 4 หลัก เช่น 0087 วันที่มีผล : คือวันที่อนุมัติกรอบ

ชื่อตำแหน่ง/หน่วยงานย่อย : หากเลือกแล้วไม่มีกรุณาแจ้งที่เบอร์โทร 82-1897 ค่ะ

| เลขที่อัต  | ารา * :           | ชื่อตำแหน่ง * | :                         | ~             |                    |
|------------|-------------------|---------------|---------------------------|---------------|--------------------|
| กลุ่มง     | nu * :            | ₹.            | ระดับการศึกษาแรกบรรจุ * : |               | •                  |
| หน่วยงา    | มหลัก: คณะนิติศาส | ពេទ៍ 🔻        | หน่วยงานย่อย :            |               | ~                  |
| วันที่มี   | ма*: 21/04/2557   | (เช่น 01/0    | 1/2556)                   | เงินเดือน : 0 | บาท                |
| ประเภทสายง | าน * :            | ประจำ 🔘       | ชั่วคราว                  | 0             |                    |
|            |                   |               |                           |               |                    |
|            |                   |               |                           |               | เพิ่มข้อมูลอัตรา : |

| เลขที่อัตรา * :  | 0087          |            | ชื่อตำแหน่ง * :          | นักวิชาการเงินและบัญชี | ~               |
|------------------|---------------|------------|--------------------------|------------------------|-----------------|
| กลุ่มงาน *:      | สายสนับสนุน   | •          | ระดับการศึกษาแรกบรรจ * : | ปริญญาตรี              | •               |
| หน่วยงานหลัก :   | คณะนิติศาสตร์ | •          | หน่วยงานย่อย :           | งานคลังและพัสดุ        | *               |
| วันที่มีผล * :   | 01/01/2557    | (เช่น 01/0 | 01/2556)                 | เงินเดือน : 15000      | บาท             |
| ประเภทสายงาน * : |               | ประจำ 💌    | ชั่วคราว                 | 0                      | -               |
|                  |               |            |                          |                        |                 |
|                  |               |            |                          |                        |                 |
|                  |               |            |                          |                        | เพิ่มข้อมูลอัตร |

# แสดงว่าเพิ่มข้อมูลอัตราเรียบร้อยแล้ว ดังภาพ

| รายการที่เพิ่มข้อม | มูลอัตรากำลัง          |                       |                 |            |
|--------------------|------------------------|-----------------------|-----------------|------------|
| เลขที่อัตรา        | ตำแหน่ง                | สถานะ (ว่าง/มีคนครอง) | หน่วยงาน        |            |
| 0087               | นักวิชาการเงินและบัญชี | ว่าง                  | งานคลังและพัสดุ | ลบข้อมูล » |

# <u>การออกคำสั่ง</u>

### กรณี ค้นหาคำสั่ง

|                                      | หน้าแรก                                  | ข้อมูลอัตรากำลัง  | ข้อมูลประวัติ | ออกศาสั่ง เปลี่ | ยนรนัสผ่าน | החפפ             | ค้นหาคำสั่งที่เคยออกไปแล้ว                                 |
|--------------------------------------|------------------------------------------|-------------------|---------------|-----------------|------------|------------------|------------------------------------------------------------|
| า <b>น : [</b> ]<br>าฟอร์มสำหรับการด | ล้นหาข้อมูลและออก                        | คำสั่ง/ประกาศ : - |               |                 |            |                  | โดยเลือกประเภทคำสั่ง หรือ<br>เลขที่คำสั่ง แล้วกดปุ่ม ค้นหา |
| ประเภทคำสั่ง : 🛛                     | อนุญาตให้ลาออก<br>เปลี่ยนตำแหน่ง<br>ย้าย | ▼ เลขที่ :        |               | ๋ ® คำสั่ง      | ด้นหา      | เพิ่มข้อมูลคำสั่ | is .                                                       |
|                                      | ลู้กจ้าง                                 |                   |               |                 |            |                  |                                                            |

เช่น ต้องการค้นหา ประเภท คำสั่ง อนุญาตให้ลาออก จะแสดง ข้อมูลคำสั่งอนุญาตให้ลาออกที่ดำเนินการ แล้วหาก สถานะปรับปรุงคำสั่งแล้ว สามารถเช้าไปดูรายละเอียด โดย กดปุ่ม

แสดงข้อมูล

หรือกดปุ่ม

**แก้ไข** กรณีสถานะคำสั่งอยู่ระหว่างดำเนินการ

| - หน้าฟอร์ม<br>ประเภา | สำหรับการค้นห<br>ทคำสั่ง : เปลี่ | หาข้อมูลและออกดำสั่ง/ประกาศ :<br>ยนตำแหน่ง ▼ เลขที่ : |              | <ul> <li>คำสั่ง</li> </ul> | 5ะบบ ค      | าันหา เพิ่มข้อมูลค่าสั่ | 0                        |
|-----------------------|----------------------------------|-------------------------------------------------------|--------------|----------------------------|-------------|-------------------------|--------------------------|
| ลำดับ                 | เลขที่ระบบ                       | ประเภทคำสั่ง                                          | เลขที่คำสั่ง | ปี พ.ศ.                    | ลงวันที่    | สถานะคำสั่ง             |                          |
| 1.                    | 44125                            | อนุญาตให้ลาออก                                        | 0003         | 2557                       | 23 เม.ย. 57 | ปรับปรุงคำสั่งแล้ว      | แสดงข้อมูล               |
| 2.                    | 44065                            | อนุญาตให้ลาออก                                        | 0035         | 2557                       | 20 พ.ค. 57  | ปรับปรุงคำสั่งแล้ว      | <mark>แสดงข้อมูล</mark>  |
| 3.                    | 23504                            | อนุญาตให้ลาออก                                        |              | 2554                       |             | อยู่ระหว่างดำเนินการ    | แก้ไข                    |
| 4.                    | 38664                            | อนุญาตให้ลาออก                                        | 00006/2556   | 2556                       | 1 ต.ค. 55   | ปรับปรุงคำสั่งแล้ว      | แสดงข้อมูล               |
| 5.                    | 44185                            | อนุญาตให้ลาออก                                        | 0011         | 2557                       | 10 เม.ย. 57 | ปรับปรุงคำสั่งแล้ว      | <mark>แส</mark> ดงข้อมูล |
| 6.                    | 38685                            | อนุญาตให้ลาออก                                        | 00009/2556   | 2555                       | 30 ก.ย. 56  | ปรับปรุงคำสั่งแล้ว      | แสดงข้อมูล               |
| 7.                    | 11664                            | อนุญาตให้ลาออก                                        | 17/2553      | 2553                       | 14 ม.ค. 53  | ปรับปรุงคำสั่งแล้ว      | <mark>แส</mark> ดงข้อมูล |

# <u>กรณี สถานะปรับปรุงคำสั่งแล้ว</u>ข้อมูลคำสั่งจะไปบันทึกเก็บที่ข้อมูลประวัติและข้อมูลอัตราเรียบร้อยแล้ว

# จะไม่สามารถแก้ไขช้อมูลได้ จะแสดงข้อมูลรายละเอียดให้ ดังภาพ

| หน้าฟอร์มสำ  | าหรับการค้นหาข้อมูลแ                       | ฉะออกคำสั่ง/ประกาศ : ──        |                |                       |                    |
|--------------|--------------------------------------------|--------------------------------|----------------|-----------------------|--------------------|
| ประเภทศ      | กำสั่ง : เปลี่ยนตำแหน่ง                    | ∙ เลขที่:                      | ดำสั่ง         | ◯ ระบบ ด้นหา (        | เพิ่มข้อมูลค่าสั่ง |
| ี่<br>ข้อมูล | เน้าฟอร์มสำหรับเ<br>ลศาสั่ง เลขทีระบบ : 44 | .พิ่มข้อมูลคำสั่ง / ประ<br>125 | กาศ:           |                       |                    |
|              | ประเภทบุคลากร :                            | พนักงานเงินรายได้ หน่วยงาน     | ประเภท         | ศาสั่ง : อนุญาตให้ลาอ | an 🔻               |
|              | ปังบประมาณ * :                             | 2557                           | เลขที          | ศาสั่ง: 0003          |                    |
|              | สถานะศาสั่ง :                              | ปรับปรุงคำสั่งแล้ว             | ▼<br>          | วันที่: 23/04/2557    |                    |
|              |                                            |                                |                | อ                     | อกแนบท้าย »        |
| ข้อมูล       | ลคำสั่ง                                    |                                |                |                       |                    |
|              | ชื่อ-นามสกุล :                             | กชกร เตชพรวรรักษ์              | ¥              |                       |                    |
|              |                                            | ข้อมูลราย                      | การที่เพิ่ม    |                       |                    |
| ลำดับ        | ชื่อ - นามสกุล                             | ชื่อตำแหน่ง                    | สถานะ          | มีผลตั้งแต่วันที่     |                    |
| 1            | นายธนิต บุญมี                              | นักวิเคราะห์นโยบายและ<br>แผน   | ลาออกจากราชการ | 9 เม.ย. 57            |                    |

# <u>กรณี สถานะอยู่ระหว่างดำเนินการ</u> สามารถแก้ไขช้อมูลได้ ลบได้ จะแสดงข้อมูลรายละเอียดให้ ดังภาพ

| 1581.0310    | ว่าสั่ง เปลี่ยนต่าแหน่ง   | • LONG •                   | ดำสั่ง           | <b>5</b> 83131           | เพิ่มต้องอย่อสั่ง |
|--------------|---------------------------|----------------------------|------------------|--------------------------|-------------------|
| TI 19 FILLIN | 1160. เป็นชนิตาแหนง       | , сыди.                    | © 14 INV         | о тепп                   | เพทภรทั่งเค เชง   |
| V v          | เบ้าฟอร์บสำหรับเพื        | ับข้อบลคำสั่ง / ปร         | ะกาศ:            |                          |                   |
| ข้อมู        | ลคำสั่ง เลขที่ระบบ : 235( | )4                         |                  |                          |                   |
|              | ประเภทบุคลากร :           | พนักงานเงินรายได้ หน่วยงาน | ประเภท           | เศาสั่ง :<br>อนุญาตให้ลา | ออก 🔻             |
|              | ปังบประมาณ * :            | 2554                       | เลขท์            | ที่ศาสั่ง :              |                   |
|              | สถานะศาสั่ง :             | อยู่ระหว่างดำเนินการ       | ۵ ۲              | งวันที่:                 |                   |
|              |                           | ออกแนบท้าย » 🛛 🛛 1         | ไรับปรุงคำสั่ง » | บข้อมูลคำสั้ง »          | บันทึกข้อมูล »    |
| ข้อมู        | ลศาสั่ง                   |                            |                  |                          |                   |
|              | ชื่อ-นามสกุล :            | กชกร เตชพรวรรักษ์          | ۲                | เลือกข้อมูล »            |                   |
| I            |                           | ข้อมูลรา                   | ยการที่เพิ่ม     |                          |                   |
|              |                           |                            |                  |                          |                   |
| ลำดับ        | ชื่อ - นามสกุล            | ชื่อตำแหน่ง                | สถานะ            | มีผลตั้งแต่วันที         |                   |

|                                 |                  |                   |               |                  |            | ออกคำสั่งใหม่ให้ <b>click</b><br>ปุ่ม เพิ่มข้อมูลคำสั่ง |
|---------------------------------|------------------|-------------------|---------------|------------------|------------|---------------------------------------------------------|
|                                 | หน้าแรก          | ข้อมูลอัตรากำลัง  | ข้อมูลประวัติ | ออกศาสั่ง เปลี่ย | ยนรหัสผ่าน | a ei                                                    |
| ช้งาน :<br>หน้าฟอร์มสำหรับการค่ | ันหาข้อมูลและออก | ดำสั่ง/ประกาศ : — |               |                  |            |                                                         |
| Jaman da že v L                 | ปลี่ยนตำแหน่ง    | ง เลขที่:         |               | ดำสั่ง 0 ระบบ    | ค้นหา      | เพิ่มข้อมูลคำสั่ง                                       |

#### จะปรากฎหน้าจอ ดังภาพ

| ประเภทบุคลากร :                                             | พนักงานเงินรายได้ หน่วยงาน                                                                                               | ประเภทศาสัง :            | เปลี่ยนดำแหน่ง 🔹    |              |
|-------------------------------------------------------------|----------------------------------------------------------------------------------------------------|--------------------------|---------------------|--------------|
| ปังบุประมาณ * :                                             | 2557                                                                                                    | เลขที่ศำสัง:<br>อารับเพี |                     |              |
|                                                             |                                                                                                    |                          |                     |              |
|                                                             |                                                                                                    |                          | เพิ่มข้อมุลคำสั่ง » |              |
|                                                             |                                                                                                    |                          | ENADDAUN ING #      |              |
|                                                             |                                                                                                    |                          |                     |              |
|                                                             |                                                                                                    |                          |                     |              |
|                                                             |                                                                                                    |                          |                     |              |
|                                                             |                                                                                                    |                          |                     |              |
| กลงการีเข้าหน้าที่ มหาวิทธาติออิชีมตัวส                     | สร กรณีมีรับสองสือในการใช้งานรับน สัตรอ เมตร์กาลใน (ริงสิต) โกร.                                                         | 1897                     |                     | Lasternetas  |
| กองการเข้าหน่าที่ มหาวิทธาตั้งรัรมตาส                       | af militiandulurridrutuu kasa uadrutu (hik) hrt                                                                          | 1897                     |                     | ออกจากจำนน   |
| 13 กระการทำหว่าที่ มหาวิทยาล์ออรีเองกร<br>2<br>2 อี อั ออี  | ar onüriandalurrildruituu kasa uufrulu (hika) lut                                                                        | 1897                     |                     | serventista  |
| 213 กระกรมกำเริ่ากำเการ์มอรมสาส<br>สั่ง มี ดังนี้           | ar อรมับร่อยชนในการใช่งานในน ติดต่อ แนร์งานใน (Rolle) โบร.<br>เปลี่ยนต่าแหน่ง                                            | 1807                     |                     | ระกราชน      |
| 213 กระการจำกว่าที่ มากไทยาร์แสมระกม<br>สั่ง มี ดังนี้      | ar อรมับร่อยชนในการใช่อางมีนาย ดิตตล แนร์ขามใน (Solie) โบร.<br>เปลี่ยนต่าแหน่ง                                           | 1897                     |                     | ออกจากรับเม  |
| 13 กระกระจำกำลำสารแรงสะ<br>ส์สั่ง มี ดังนี้                 | ar อรมับร่อมปลายารรรมของ และ และรางไป (ระสะ) โบร<br><mark>เปลี่ยนต่าแหน่ง<br/>เปลี่ยนต่าแหน่ง</mark>                     | 1897                     |                     | astrontizuu  |
| 13 ระสารที่สารไขสารไขสารไขสารไขสารไขสารไข<br>สั่ง มี ดังนี้ | ar อรถับรัดองสอในการใช่สามหมวง ติดตอ และรักษอไม (Solla) โกร<br>เปลี่ยนเด้าแหน่ง<br>เปลี่ยนเด้าแหน่ง<br>อวันน             | 1897                     |                     | 22079717822V |
| 13 กระกระจำสวาที มากไทราร์แฮมันเคาส<br>สั่ง มี ดังนี้       | ar อรถับรับสองสอในการใช่สามหมวง สิตสอ และรักษอไม (Solle) โกร<br>เปลี่ยนเด้าแหน่ง<br>เปลี่ยนเด้าแหน่ง<br>ย้าย             | 1897                     |                     | ออาจารรับเม  |
| มารถอาร์ส่งหมัด มาร์กรรณ์สมับสาย<br>สั่ง มี ดังนี้          | ar อรถับรัดสองโอโนการไร่สามหันม สิตสอ และรักษาไป (โดไต) โกร<br>เปลี่ยนเด่าแหน่ง<br>เปลี่ยนเด่าแหน่ง<br>ย้าย<br>เลิกจ้าง  | 1897                     |                     | ระการาร์นเช  |
| ) กองการเข้าหมาที่ มากับขาติงรับอาต<br>ว่า มี ดังนี้        | ar อรถับบังตองสอในการใช่งานขณะ ติดตอ และรักษอใน (Solle) โกร.<br>เปลี่ยนเด่าแหน่ง<br>เปลี่ยนเด่าแหน่ง<br>ย้าย<br>เล็กจ้าง | 1897                     |                     | aarend213    |

อนุญาตให้ลาออก ในที่นี้ จะทำการออกคำสั่ง เปลี่ยนต่ำแหน่ง ของ นาง ดีดี เลขที่อัตรา 0002 นักวิชาการคอมพิวเตอร์ เลือกประเภทคำสั่ง เปลี่ยนตำแหน่ง เปลี่ยนตำแหน่งเป็น นักวิชาการศึกษา ซึ่งสามารถทำได้ ดังนี้ กรอก เลขที่คำสั่ง 🗹 หน้าฟอร์มสำหรับเพิ่มข้อมูลคำสั่ง / ประกาศ: ลงวันที่(คำสั่ง) ข้อมูลศาสั่ง พนักงานเงินรายได้ หน่วยงาน เปลี่ยนดำแหน่ง ประเภทศาสัง : • ประเภทบุคลากร : 1123 ปังบประมาณ \* : 2557 เลขที่ศาสั่ง : 21/04/2557 สถานะศาสั่ง : อยู่ระหว่างดำเนินการ ٠ ลงวันที่:

| สถานะคำสั่ง :                             | <br>อยู่ระหว่างดำเนินการ ▼                                                | เลขทีศาสัง :<br>ลงวันที่ :<br>ลบบ้อมูลค้า                    | 1123<br>21/04/2557<br>สั่ง » บันทึกข้อมูล »            |
|-------------------------------------------|---------------------------------------------------------------------------|--------------------------------------------------------------|--------------------------------------------------------|
| <mark>อมูลคำสั่ง</mark><br>ชื่อ-นามสกุล : | ดีดี ดำดำ                                                                 | เลื                                                          | อกข้อมูล »                                             |
| 13 กองกรณีทำหน้าที่ มหาวิทยาล์ออริมงสายส  | ร กระวัตรงสมในการรีว่อานร่วม จ                                            | าชื่อของบุคลากรที่ต้องการเป<br>าแหน่ง แล้ว กดปุ่ม เลือกข้อมุ | ลี่ยน<br>เล                                            |
| ตำแหน่งใหม่                               | 1                                                                         | ตำแหน่งเดิม                                                  |                                                        |
| เลขที่อัตรา :                             | 0002 🔻                                                                    | เลขที่อัด                                                    | รา: 0002                                               |
| ชื่อตำแหน่ง :                             | มักวิชาการศึกษา<br>นักวิชาการศึกษา                                        | ชื่อตำแห<br>เงิ <i>น ถึ</i> วเ                               | น่ง: นักวิชาการคอมพิวเตอร์<br>                         |
| เงินเดือน:                                |                                                                           | เงินเดอน<br>สังกัด                                           | เดม: คณะนิติศาสตร์                                     |
| สงกัด:                                    |                                                                           | วุฒิการศึก                                                   | ษา: วิทยาศาสตรบัณฑิต                                   |
| สถานะ:<br>มีผลตั้งแต่:                    |                                                                           | สาขาวิ                                                       | ชา : วิทยาการคอมพิวเตอร์<br>พ. มหาวิทยาลัยเกษตรศาสตร์  |
| หมายเหตุ:                                 |                                                                           |                                                              |                                                        |
|                                           | สถานะเลือก เปลี่ยนตำแหน่ง/<br>ผลตั้งแต่ หมายเหตุ แล้วกดปุ่<br>เพิ่มข้อมูล | /ม<br>                                                       | เพิ่มข้อมูล »                                          |
| มูลคำสั่ง                                 |                                                                           |                                                              |                                                        |
| ชื่อ-นามสกุล :                            | ดิดิ ดำดำ                                                                 | <b>.</b>                                                     | เลอกขอมูล »                                            |
| าแหน่งใหม่                                |                                                                           | ตำแหน่งเดิม                                                  |                                                        |
| เลขที่อัตรา :                             | 0002 •                                                                    | ເລນເ                                                         | ที่อัตรา: 0002                                         |
| ชื่อตำแหน่ง :                             | นักวิชาการศึกษา 💌                                                         | ชื่อต่า<br>เงินเล่                                           | แหน่ง : นกวชาการคอมพิวเตอร์<br>อนเดิม: 17000           |
| เงินเดือน:                                | า7000<br>คณะนิติศาสตร์ <b>•</b>                                           | สัง                                                          | กัดเดิม: คณะนิติศาสตร์                                 |
| สถานะ:                                    | เปลี่ยนตำแหน่ง 🔻                                                          | วุฒิกา                                                       | รศึกษา: วิทยาศาสตรบัณฑิต<br>เวริชา วิทยาการคอมพิวเตอร์ |
| มีผลตั้งแต่ :                             | 18/04/2557                                                                | ans<br>6                                                     | ตาบัน : มหาวิทยาลัยเกษตรศาสตร์                         |
| หมายเหตุ:                                 | เปลี่ยนลักษณะงาน                                                          |                                                              |                                                        |

จะแสดงหน้าจอ ดังภาพ สามารถ ออกแนบท้าย โดย กดปุ่ม

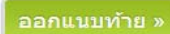

|               |                                           | ພາໂດ ການເປັນເວລາໃດ້ ແກ່ວນ ກາ                               |                        |            | เปลืองหล่อมอง                              |                    |
|---------------|-------------------------------------------|------------------------------------------------------------|------------------------|------------|--------------------------------------------|--------------------|
|               | ประเภทบุคลากร :                           | 2557                                                       | 4 Di                   | ระเภทศาสง: | 1122                                       | 45                 |
|               | ปังบประมาณ ~ :                            | 2007                                                       |                        | เลขทศาสง:  | 1123                                       |                    |
|               | <mark>สถานะศำ</mark> สัง:                 | อยูระหว่างดาเน่นการ                                        | •                      | ลงวันที่ : | 21/04/2557                                 |                    |
|               |                                           | ววอบเมชุมห้าย »                                            | ما السماح مراجع الأم س | ລາເຊັລາເລ  | in the second                              | มันเรื่องไอนอาก    |
|               |                                           |                                                            | บรบบรงคาดง »           | 011040     | คาณง»                                      | บนทกบอมด »         |
| ข้อมู         | ลศาสัง                                    | 22714 4 19 12 "                                            | א גשו שנינתנת »        | ดาายมูต    | คาลง »                                     | านทุกมุฎจาริต »    |
| ข้อมู         | <b>ลศาสัง</b><br>ชื่อ-นามสกุล :           | กชกร เดชพรวรรักษ์                                          | « נשו איניתנית         | ATTS'N     | หาลง»<br>เลือกข้อมูล :                     | »<br>มากบุมธาร์ช » |
| ข้อมู         | ลศาสัง<br>ขีอ-นามสกุล :                   | ออกแนบหาย »<br>กชกร เดชพรวรรักษ์<br>ข้อมูลร                | ายการที่เพิ่ม          |            | ศาลง »<br>เลือกข้อมูล :                    | »                  |
| ข้อมูเ<br>ดับ | ลศาสัง<br>ขีอ-นามสกุล :<br>ชื่อ - นามสกุล | ออกแนบหาย »<br>กชกร เคชพรวรรักษ์<br>ข้อมูลร<br>ชื่อตำแหน่ง | ายการที่เพิ่ม<br>สถานะ | NIJE AN    | คาลง ≫<br>เลือกข้อมูล ∌<br>เลดั้งแต่วันที่ | »                  |

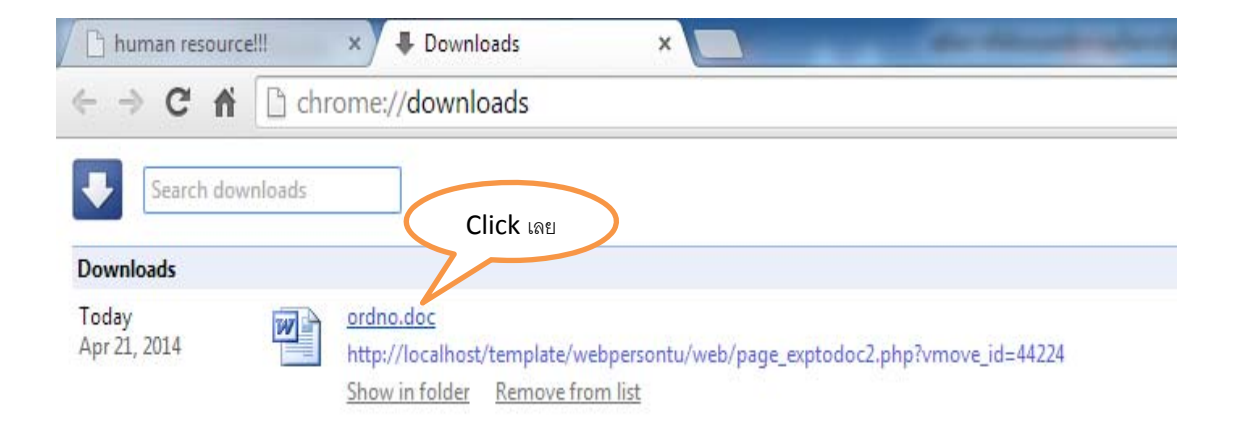

#### จะปรากฏเอกสารแนบ ดังภาพ

| Home In                              | sert Page Layout                  | References M                                            | ailings Reviev                               | / View Ac                    | robat                                       | noncy model                         |                              |                    |               |               |              |                    |
|--------------------------------------|-----------------------------------|---------------------------------------------------------|----------------------------------------------|------------------------------|---------------------------------------------|-------------------------------------|------------------------------|--------------------|---------------|---------------|--------------|--------------------|
| ∦ Cut<br>■à Copy<br>ダ Format Painter | Cordia New × 14<br>BB I ∐ × abe > | ▼ A <sup>*</sup> ∧ <sup>*</sup> Aa<br><. × <sup>2</sup> | -   ൗ   ⊟ -  <br>- <u>A</u> -   <b>≣  </b> ≣ | ∃ - '⊕-  谭 (<br>] = = [詞  \$ | ⊭   <u>2</u> ↓   ¶<br>≣•   <u>2</u> • • ⊞   | AaBbCcD                             | AaBbCcDc                     | AaBb(<br>Heading 1 | AaBbC Aa      | BbC AaBb      | CcI AaBbCcDi | Change<br>Styles * |
| Clipboard                            | i Fr                              | ont                                                     | 15                                           | Paragraph                    |                                             | Eg.                                 |                              |                    | Styles        |               |              | i⊊ Ed              |
|                                      |                                   |                                                         | ปัญชีรายละ                                   | เอียดการเปลี่ยนต่ำ           | าแหน่งพนักงานเ <sup>6</sup><br>ที่ 1123 / 2 | งินรายได้ (หน่วย<br>1557 ลงวันที่ 1 | งาน) แนบท้ำยค่<br>8 เม.ย. 57 | าสั่งมหาวิทยาง     | ลับธรรมศาสตร์ |               |              |                    |
|                                      |                                   | ชื่อ-นามสกุล                                            | วุฒิการศึกษา                                 | ด้านหน่งและ                  | เลขที่                                      | เงินเดียน                           | ดำแหน่งและ                   | เลขที่             | เงินเดือน     | ตั้งแต่วันที่ | หมายเหตุ     | - 1                |
|                                      |                                   |                                                         |                                              | เดิม<br>เดิม                 |                                             |                                     | ส่วนราชการ<br>ใหม่           |                    |               |               |              |                    |

|                     | ประเภทบุคลากร :<br>ปังบประมาณ * :<br>สถานะคำสั่ง :                                                                                                    | พนักงานเงินรายได้ หน่วยงาน<br>2557<br>อยู่ระหว่างดำเนินการ                                                                                           | •                                                                                               | ประเภทศาสัง<br>เลขทีศาสัง<br>ลงวันที่      | : เปลี่ยนตำแ<br>: 1123<br>: 21/04/2557                      | ทน่ง 🔻                       |
|---------------------|----------------------------------------------------------------------------------------------------|----------------------------------------------------------------------------------------------------|-------------------------------------------------------------------------------------------------|--------------------------------------------|-------------------------------------------------------------|------------------------------|
| อมูล                | จศาสัง                                                                                                    | ออกแนบท้าย »                                                                                                    | ปรับปรุงคำสั่ง »                                                                                | ลบข้อ                                      | เมูลคำสั่ง »                                                | บันทึกข้อมูล »               |
|                     | ชื่อ-นามสกุล :                                                                                                    | กชกร เดชพรวรรักษ์                                                                                                    | •                                                                                               |                                            | เลือกข้อมูล                                                 | »                            |
|                     |                                                                                                    | ข้อมูลร                                                                                                    | ายการที่เพิ่ม                                                                                   |                                            |                                                             |                              |
|                     | ชื่อ - นามสกุล                                                                                                    | ชื่อตำแหน่ง                                                                                                    | สถานะ                                                                                           |                                            | มีผลตั้งแต่วันที                                            |                              |
| ৹১                  | ะการจะเข้าเกาะเมืองเมืองเมือง<br>เดิ้งภาพ สถานะคำ                                                                                                    | าร์ถึงจะเปลี่ยนจาก อยุ                                                                                                    | nata (1689) โคร. 1897<br>ปู่จะหว่างดำเนินกา                                                     | וז <b>די</b>                               | ปรับปรุงคำ                                                  | สั่งแล้ว                     |
| ০৩                  | ะการจำกว่าง แกรงมะสมสาระร<br>ดังภาพ สถานะคำ<br>// หน้าฟอร์มสำหรับ<br>ข้อมูลศาลัง เลขที่ระบบ : 4                                                                                                    | าสั่งจะเปลี่ยนจาก อยุ<br>เพิ่มข้อมูลคำสั่ง / ปร<br>4224                                                                                              | nata (1689) โหร. 1897<br>ยู่จะหว่างดำเนินกา<br>ระกาศ:                                           | וז <b>די</b>                               | ปรับปรุงคำ                                                  | สั่งแล้ว                     |
| ดง<br>              | องกระจำหน่าง แหร่งมะสมอาณะรด้ร<br>ดังภาพ สถานะด้ร<br>หน้าฟอร์มสำหรับ<br>ข้อมูลศาลัง เลขทีระบบ : 4<br>ประเภทบุคลากร :                                                                                                    | าส์ผังจะเปลี่ยนจาก อยุ<br>เสิ่งจะเปลี่ยนจาก อยุ<br>แพิ่มข้อมูลคำสั่ง / ปร<br>4224<br>พนักงานเงินรายได้ หน่วยงาน                                      | าลใน (548) โหร. 1897<br>ยู่ระหว่างดำเนินกา<br>ระกาศ :<br>ประห                                   | าร                                         | ปรับปรุงคำ<br>เปลี่ยนดำแหน่ง                                | สั่งแล้ว                     |
| <b>ด</b> ง          | <ul> <li>ดังภาพ สถานะคำ</li> <li>พน้าฟอร์มสำหรับ</li> <li>ข้อมูลศาล้ง เลขทีระบบ : 4</li> <li>ประเภทบุคลากร :<br/>ประเภทบุคลาภะ :</li> </ul>                                                                                                    | าสั่งจะเปลี่ยนจาก อยุ<br>มเพิ่มข้อมูลคำสั่ง / ปร<br>4224<br>พนักงานเงินรายได้ หน่วยงาน<br>2557                                                       | าลใจ (1689) โหร. 1897<br>ผู้จะหว่างดำเนินกา<br>ระกาศ :<br>ประเ<br>เลย                           | าร 📫                                       | ปรับปรุงคำ<br>เปลี่ยนคำแหน่ง<br>1123                        | สั่งแล้ว                     |
| ดง<br> <br>         | องการจำหน่างของของของของของของของของของของของของของ                                                                                                    | าส์ผังจะเปลี่ยนจาก อยุ<br>มเพิ่มข้อมูลคำสั่ง / ปร<br>4224<br>พนักงานเงินรายได้ หน่วยงาน<br>2557<br>ปรับปรุงคำสังแล้ว                                 | าแนะ (ระสะ) โหร. 1897<br>2ปู่ระหว่างดำเนินกา<br>ระกาศ :<br>ประเภ<br>                            | ไวิ ➡<br>ทศาส้ง:<br>ทีศาส้ง:<br>ลงวินที:   | ปรับปรุงคำ<br>เปลี่ยนด่านหน่ง<br>1123<br>21/04/2557<br>ออกแ | สั่งแล้ว<br>•<br>นบทัาย »    |
| <b>୭</b> ଏ<br> <br> | องกระจำหน้าข้ายกระบบและสมสาหรับ<br>ดังภาพ สถานะคำ<br>หน้าฟอร์มสำหรับ<br>ข้อมูลคำสัง เลขทีระบบ : 4<br>ประเภทบุคลากร :<br>ปิงบประมาณ * :<br>สถานะศาสัง :<br>ข้อมูลศาสัง                                                                                  | าสั่งจะเปลี่ยนจาก อยุ<br>เพิ่มข้อมูลคำสั่ง / ปร<br>4224<br>พนักงานเงินรายใด้ หน่วยงาน<br>2557<br>ปรับปรุงคำสังแล้ว                                   | nate (1689) โหร. 1897<br>ยู่ระหว่างดำเนินกา<br>ระกาศ:<br>                                       | โวิ ┏┏–<br>ทศาล้ง:<br>ทีศาล้ง:<br>ลงวันที: | ปรับปรุงคำ<br>เปลี่ยนด่านหน่ง<br>1123<br>21/04/2557<br>ออกแ | สั่งแล้ว<br>•<br>•<br>•<br>• |
| ดง<br>              | <ul> <li>ดังภาพ สถานะคำ</li> <li>ดังภาพ สถานะคำ</li> <li>หน้าฟอร์มสำหรับ</li> <li>น้อมูลศาล้ง เลขทีระบบ : 4</li> <li>ประเภทบุคลากร :</li> <li>ประเภทบุคลากร :</li> <li>ม้อมูลศาล้ง เลขทีระบบ : 4</li> <li>รถานะศาส์ง :</li> <li>น้อมูลศาล้ง</li> </ul> | าส์อังจะเปลี่ยนจาก อยุ<br>มเพิ่มข้อมูลคำสั่ง / ปร<br>4224<br>พนักงานเงินรายได้ หน่วยงาน<br>2557<br>ปรับปรุงคำสังแล้ว                                 | าาระ (ระสะ) โหร. 1997<br>2ปู่จะหว่างดำเนินกา<br>ระกาศ :<br>ประเ<br>เลย<br>                      | าริ                                        | ปรับปรุงคำ<br>แปลียนตำแหน่ง<br>1123<br>21/04/2557<br>ออกแ   | สั่งแล้ว<br>                 |
| @J                  | องการจำหนังข้ามการของสมสตรรรร<br>ตั้งงภาพ สถานะค้า<br>หน้าฟอร์มสำหรับ<br>ป้อมูลคำสัง เลขทีระบบ : 4<br>ประเภทบุคลากร :<br>ปัจบุประมาณ * :<br>สถานะศาสัง :<br>ป้อมูลศาสัง<br>ชื่อ-นามสกุล :                                                              | าส์อังจะเปลี่ยนจาก อยุ<br>เพิ่มข้อมูลคำสั่ง / ปร<br>4224<br>พนักงานเงินรายได้ หน่วยงาน<br>2557<br>ปรับปรุงคำสังแล้ว<br>กษาร เคชพรวรรักษ์<br>ข้อมูลรา | nata (1689) โพร. 1897<br>ยู่ระหว่างดำเนินกร<br>ระกาศ:<br>ประเศ<br><br><br><br>มระเศ<br><br><br> | ิโวิ ➡<br>ทศาลัง:<br>ทีศาลัง:<br>ลงวินที:  | ปรับปรุงคำ<br>เปลี่ยนดำแหน่ง<br>1123<br>21/04/2557<br>ออกแ  | สั่งแล้ว<br><br>บบท้าย »     |

# ในข้อมูลประวัติ ของ น.ส.ดีดี จะยังคงเป็นตำแหน่ง นักวิชการคอมพิวเตอร์ จนกว่า จะกดปุ่ม

# ลองค้นหา น.ส. ดีดี ในแถบเมนู ข้อมูลประวัติ ขึ้นมา

| ข้งาน :           |                   |                          |                            |                        |                   |      |  |
|-------------------|-------------------|--------------------------|----------------------------|------------------------|-------------------|------|--|
| มน้าฟอร์มสำหรับกา | รคันหาข้อมูล :    |                          |                            | Ļ                      |                   |      |  |
|                   | กรุณาใส่คำค้นหา : | (คันหาด้วย ชื่อ          | -นามสกุล/เลขอัตรา/เลขประชา | <b>ด้นหา เ</b><br>าชน) | พื่มข้อมูลบุคลากร |      |  |
| ่ำดับ ขึ          | 1อ-สกุล           | <mark>เฉขที่อัตรา</mark> | ดำแหน่ง                    |                        | ประเภท            | note |  |
|                   |                   |                          |                            |                        | A                 |      |  |

🗹 หน้าฟอร์มส่าหรับแก้ไขข้อมูล :

| ข้อมูลประวัติบุคลากร                        |                                   |                           |                    |                   |
|---------------------------------------------|-----------------------------------|---------------------------|--------------------|-------------------|
| เลขที่อัตรา * :                             | 0002 🔻                            | ศำปาหน้า * :              | น.ส.               | ~                 |
| ชื่อ (ใทย) * :                              | ดีดี                              | นามสกุล (ใทย)*:           | ดำตำ               |                   |
| ชื่อ (อังกฤษ) * :                           | Deedee                            | นามสกุล (อังกฤษ)*:        | Dumdum             |                   |
| วันเกิด * :                                 | 21/04/2557 (เช่น 01/01/2556)      | เพศ*:ชาย                  | 0                  | หญิง 🔘            |
| หมู่โลหิต * :                               | บี 🔻                              | ศาสนา 🎽 :                 | พุทธ               | ~                 |
| สัญชาต <b>ิ</b> * :                         | ไทย                               | เชื้อชาติ * :             | ไทย                | ~                 |
| เลขประจำตัวประชาชน :                        | 1456812389124                     | เลขที่ PASSPORT :         |                    |                   |
| โทรศัพท์ :                                  | 0245678                           | สถานภาพ * :               | สมรส               | .▼.               |
| วันรับราชการ * :                            | 01/03/2557 (เช่น 01/01/2556)      | ี่ดำนำหน้าคู่สมรส :       | นาย                | ~                 |
| ชื่อคู่สมรส :                               | ดำ                                | นามสกุลคู่สมรส :          | ดำดำ               |                   |
| ศ <mark>า</mark> นำหน้าบิดา :               | นาย 💌                             | วันเกิดบิดา :             | 21/04/2557         | (เช่น 01/01/2556) |
| ชื่อบิดา :                                  | ଜ                                 | นามสกุลบิดา :             | ดี                 |                   |
| บิดาถึงแก่กรรม :                            | 🕢 (กรุณาเลือก CHECK BOX ข้างหน้า) | วันถึงแก่กรรม :           | 12/04/2554         | (เช่น 01/01/2556) |
| ศำนำหน้ามารดา :                             | นาง 💌                             | A                         | 21/04/2557         | (เช่น 01/01/2556) |
| ชื่อมารดา :                                 | ดี                                |                           |                    |                   |
| มารดาถึงแก่กรรม :                           | 🕑 (กรุณาเลือก CHECK BOX 🦻         | ตำแหน่งจะเปลี่ยนจากน้     | <b>เ</b> ้กวิชาการ | 01/01/2556]       |
| ไอยู่ เล <mark>ขที∕หมู่/หมู่บ้าน/ถนน</mark> | 123/4 หมู่ 1 ถ.บรมราชชนนี         | คอมพิวเตอร์ เป็น นักวิชาก | ารศึกษาแล้ว        | •                 |
| เขต/อำเภอ :                                 | บางกอกน้อย                        |                           |                    | •                 |
| รหัสไปรษณีย์ :                              | 15000                             |                           |                    |                   |
| วันเริ่มจ้าง * :                            | 01/03/2557                        | วันสิ้นสุด :              | 01/03/2559         |                   |
| ตำแหน่ง :                                   | นักวิชาการศึกษา                   | เงินเดือน :               | 17000              |                   |
| ปฏิบัติงานประจำที่ * :                      | ศูนย์รังสิต 🔻                     |                           |                    |                   |

#### ข้อมูลประวัติรับราชการ จะแสดง ดังภาพ

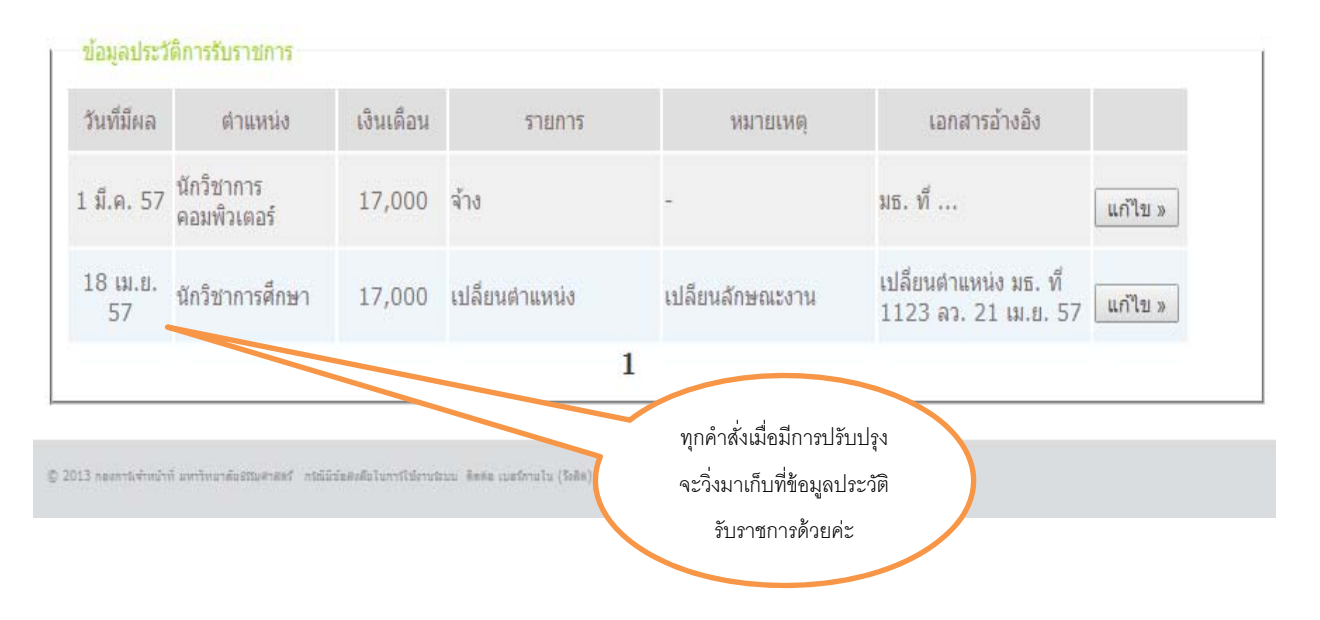

# <u>กรณีที่มีการลาออก</u>

|                                                                                      | หน้าแรก                               | ข้อมูลอัตรากำลัง                                         | ข้อมูลประวัติ            | ออกคำสั่ง เป                                | ลี่ยนรหัสผ่าน                | ออกจากระบบ                           |                                  |                         |
|--------------------------------------------------------------------------------------|---------------------------------------|----------------------------------------------------------|--------------------------|---------------------------------------------|------------------------------|--------------------------------------|----------------------------------|-------------------------|
| u :                                                                                  |                                       |                                                          |                          |                                             |                              |                                      |                                  |                         |
| ปอร์มส่ำหรับการค้นหาข้อม                                                             | ดและออกเ                              | จำสั่ง/ประกาศ <b>:</b> •                                 |                          |                                             |                              |                                      |                                  |                         |
|                                                                                      |                                       |                                                          |                          |                                             |                              |                                      |                                  |                         |
| ระเภทค่าสั่ง : เปลี่ยนตำแห                                                           | หน่ง                                  | ∙ เลขที่:                                                |                          | ๏ คำสั่ง ๏ ระบบ                             | ] ค้นหา                      | เพิ่มข้อมูลคำสั่ง                    | . <u>-</u>                       |                         |
|                                                                                      |                                       |                                                          |                          |                                             |                              |                                      |                                  |                         |
|                                                                                      |                                       |                                                          |                          |                                             |                              |                                      |                                  |                         |
| © 2013 กองการเข้าหน้าที่ มหาวิทยาดีขยรณด                                             | naaf näälisiaaa                       | สีอในการ์ไข้งานรับมะ พืดหัด เมต                          | danalu (Salla) Tur. 1897 |                                             |                              |                                      | 1900108108000                    | ส้นอนอาจให้             |
|                                                                                      |                                       |                                                          |                          |                                             |                              |                                      | เตอบบระเททตา                     | ผง อน้เกิ.) เห          |
|                                                                                      |                                       |                                                          |                          |                                             |                              |                                      |                                  |                         |
|                                                                                      |                                       |                                                          |                          |                                             |                              | (                                    | ลาออก กรอก เ                     | เลขที่คำสั่ง            |
| 🗸 หน้าฟอร์มสำหร                                                                      | รับเพิ่มข้                            | ้อมูลคำสั่ง /                                            | ประกาศ:                  |                                             |                              |                                      | ลาออก กรอก เ<br>ลงวันที่(ค่      | เลขที่คำสั่ง<br>ำสั่ง)  |
| 🖌 หน้าฟอร์มสำห <sub>ร</sub><br>ข้อมูลคำสั่ง                                          | รับเพิ่มข้                            | ้อมูลคำสั่ง /                                            | ประกาศ:                  |                                             |                              |                                      | ลาออก กรอก เ<br>ลงวันที่(ค่      | เลขที่คำสั่ง<br>ำสั่ง)  |
| หน้าฟอร์มสำหร่<br>ข้อมูลคำสัง<br>ประเภทบุคลากร :                                     | รับเพิ่มข้<br><sub>พนัก</sub>         | ้อมูลคำสั่ง /<br>งานเงินรายได้ หน่วยเ                    | ประกาศ:                  | ประเภทศาสั่ง :                              | อนุญาตใ                      | ห้ลาออก                              | ลาออก กรอก เ<br>ลงวันที่(คํ<br>- | เลขที่คำสั่ง<br>่าสั่ง) |
| V หน้าฟอร์มสำหร<br>ข้อมูลคาสัง<br>ประเภทบุคลากร :<br>ปังบประมาณ * :                  | รับเพิ่มข้<br><sub>พนัก</sub><br>2557 | ้อมูลคำสั่ง /<br>งานเงินรายได้ หน่วยง                    | ประกาศ:                  | ประเภทศาสัง :<br>เลขทีศาสัง :               | อนุญาตใ<br>4445              | ห์ลาออก                              | ลาออก กรอก เ<br>ดงวันที่(คำ      | เลขที่คำสั่ง<br>ำสั่ง)  |
| หน้าฟอร์มสำหรั<br>ข้อมูลคาสัง<br>ประเภทบุคลากร :<br>ปิงบประมาณ * :<br>สถานะศาสัง :   | รับเพิ่มข้<br>พนัก<br>2557<br>อยู่ร   | ้อมูลคำสั่ง /<br>งานเงินรายได้ หน่วยง<br>ะหว่างคำเนินการ | ประกาศ∶<br>mu            | ประเภทศาสัง :<br>เลขทีศาสัง :<br>ลงวันที่ : | อนุญาตใ<br>4445<br>21/04/25: | vianaan<br>57                        | ลาออก กรอก เ<br>ลงวันที่(ค้      | เลขที่คำสั่ง<br>ำสั่ง)  |
| Y หน้าฟอร์มสำหร<br>ข้อมูลคาสัง<br>ประเภทบุคลากร :<br>ปิงบประมาณ * :<br>สถานะศาสัง :  | รับเพิ่มข้<br>พนัก<br>2557<br>อยู่ร   | ้อมูลคำสั่ง ∕<br>งานเงินรายได้ หน่วยง<br>หว่างดำเนินการ  | ประกาศ:<br>ภาน<br>▼      | ประเภทศาสัง :<br>เลขทีศาสัง :<br>ลงวันที :  | อนุญาตใ<br>4445<br>21/04/25: | ห้ลาออก<br>                          | ลาออก กรอก I<br>ดงวันที่(ค้      | เลขที่คำสั่ง<br>iาสั่ง) |
| หน้าฟอร์มสำหรั<br>ข้อมูลคำสั่ง<br>ประเภทบุคลากร :<br>ปิงบประมาณ * :<br>สถานะศาสั่ง : | รับเพิ่มข้<br>พนัก<br>2557<br>อยู่ร   | ้อมูลคำสั่ง /<br>งานเงินรายได้ หน่วยง<br>ะหว่างดำเนินการ | ประกาศ∶<br>mu            | ประเภทศาสัง :<br>เลขทีศาสัง :<br>ลงวันที่ : | อนุญาตใ<br>4445<br>21/04/25  | ห้ลาออก<br>]<br>57<br>เพิ่มข้อมูลคำส | ลาออก กรอก เ<br>ลงวันที่(ค้      | เลขที่คำสั่ง<br>iาสั่ง) |

ให้ออกคำสั่งอนุญาตให้ลาออก ที่แถบเมนู ออกคำสั่ง ดังนี้

|                             | พนกงานเงนราย'ใด หนวยงาน | ประเภทศาสั่ง : | ວນຸญາຕໍ    | ให้ลาออก | • |
|-----------------------------|-------------------------|----------------|------------|----------|---|
| ปังบประมาณ * :              | 2557                    | เลขที่ศำสั่ง : | 4445       |          |   |
| สถานะศาสั่ง :               | อยู่ระหว่างดำเนินการ 🔻  | ลงวันที่:      | 21/04/2557 |          |   |
| มูลคำสั่ง                   |                         |                |            |          |   |
| มูลคำสั่ง<br>ชื่อ-นามสกุล : | ดีดี ดำดำ               | •              | เลือกข้อมุ | ia » 🔶   |   |
| มูลคำสัง<br>ชื่อ-นามสกุล :  | ดีดี ดำคำ<br>เสืองาชี้ร |                | เลือกข้อมู | iø »     |   |

| ประเภทบุตุลวกร : | พนักงานเงินรายได้ หน่วยงาน | ประเภทศา                            | ส้. อนญาตให้ลาออก ▼                                                |
|------------------|----------------------------|-------------------------------------|--------------------------------------------------------------------|
| flavalence * .   | 2557                       |                                     | ž. 4445                                                            |
| 1011252/16M · ;  |                            | LOUTIVIN                            | ng :                                                               |
| สถานะศาสัง :     | อยูระหว่างดาเน่นการ        | • ลงวับ                             | มที่: 21/04/2557                                                   |
|                  |                            |                                     | · . 4 / •                                                          |
|                  |                            | ลบ                                  | ขอมูลคำสง » บนทกขอมูล »                                            |
|                  |                            |                                     | - ไหโอน<br>ลาออกจากราชการ                                          |
| ้อมอดำสั่ง       |                            |                                     | ลาออกรับราชการทหาร                                                 |
| ยมูลศาสง         |                            |                                     | ให้ออก                                                             |
|                  |                            |                                     | ปลุดออก<br>ไล่ออก                                                  |
| ชื่อ-นามสกุล :   | ดีดี ดำดำ                  | •                                   | เกษียณอายุราชการ                                                   |
|                  |                            |                                     | ถึงแก่กรรม                                                         |
| าแหน่งที่จอทัน   |                            |                                     | <ul> <li>เกษยณอายุกอนกาหนด</li> <li>ออกจากราชการไว้ก่อน</li> </ul> |
| 191190 TAÁDIS    |                            |                                     | ออกจากราชการเหตุวินัย                                              |
| เลขที่อัตรา :    | 0002                       | ชื่อตำแหน่ง :                       | พ้นราชการเหตุทุพพลภาพ                                              |
| สังกัด :         | คณะนิติศาสตร์              | เงินเดือนเดิม :                     | ส้นสดสัญญา                                                         |
| วันเกิด :        | 01/03/2528                 | สถานะ :                             | ลาออกจากราชการ 🔹                                                   |
| 📫 มีผลตั้งแต่ :  | 21/04/2557                 | หมายเหตุ (ข้อมูลการพ้น<br>ราชการ) : | ประกอบอาชีพอื่น                                                    |
|                  |                            |                                     |                                                                    |
|                  |                            |                                     | เพิ่มข้อบล »                                                       |

# เปลี่ยนสถานะ เป็น ลาออกจากราชการ ระบุ มีผลตั้งแต่ หมายเหตุ ที่ลาออก แล้ว กดปุ่ม เพิ่มข้อมูล

|       | ประเภทบุคลากร :                                     | พนักงานเงินรายได้ หน่วยงาน           | เ ประเภ                     | ภทศาสัง:                | อนุญาตให้ส                                | งาออก ▼        |
|-------|-----------------------------------------------------|--------------------------------------|-----------------------------|-------------------------|-------------------------------------------|----------------|
|       | ปังบประมาณ * :                                      | 2557                                 | ເລາ                         | ขที่ศาสัง:              | 4445                                      |                |
|       | สถานะศาสั่ง:                                        | อยู่ระหว่างดำเนินการ                 | •                           | ลงวันที่:               | 21/04/2557                                |                |
|       |                                                     | ออกแนบท้าย »                         | ปรับปรุงคำสั่ง »            | ລນນ້ອນູລ <sup>ຸ</sup> ຄ | iาสั่ง »                                  | บันทึกข้อมูล » |
| ข้อมุ | <b>เลศาสัง</b>                                      |                                      |                             |                         |                                           |                |
| ข้อมุ | <b>อุลคำสั่ง</b><br>ชื่อ-นามสกุล :                  | ดีดี ดำต่า                           | ۲                           | l                       | ลือกข้อมูล                                | »              |
| ข้อมุ | ขูลคำสั่ง<br>ชื่อ-นามสกุล :                         | ดีดี ต่าดำ<br>ข้อมูลร                | <b>∙</b><br>ายการทีเพิ่ม    | ١                       | ลือกข้อมูล                                | »              |
| ข้อมุ | ข้อ-นามสกุล :<br>ชื่อ - นามสกุล :<br>ชื่อ - นามสกุล | ดีดี ต่าดำ<br>ข้อมูลร<br>ชื่อดำแหน่ง | •<br>ายการที่เพิ่ม<br>สถานะ | มีผส                    | <mark>ลือกข้อมูล</mark><br>งดั้งแต่วันที่ | >              |

| ม            | ลตาสง เลขทระบบ : 44                        |                                             |                             |               |                                |
|--------------|--------------------------------------------|---------------------------------------------|-----------------------------|---------------|--------------------------------|
| ~            | ประเภทบคลากร :                             | พนักงานเงินรายได้ หน่วยงาน                  | L                           | ประเภทศาสัง   | อนฌาตให้ลาออก                  |
|              | รึ่งบประมาณ * :                            | 2557                                        |                             | เลขที่ศาสัง : | 4445                           |
|              | สถานะศาสัง:                                | ปรับปรุงคำสั้งแล้ว                          | •                           | ลงวันที่:     | 21/04/2557                     |
|              |                                            |                                             |                             |               | ออกแนบท้าย »                   |
| ข้อม         | ลศาสัง                                     |                                             |                             |               | ออกแนบท้าย »                   |
| ข้อมู        | <mark>ลดำสั่ง</mark><br>ชื่อ-นามสกุล :     | กชกร เดชพรวรรักษ์                           | T                           |               | ออกแบบท้าย »                   |
| ข้อมู        | ลศาสัง<br>ชื่อ-นามสกุล :                   | กชกร เดชพรวรรักษ์<br>ช้อมูลร                | •<br>ายการทีเพิ่ม           |               | ออกแบบท้าย »                   |
| ข้อมู<br>ดับ | ลศาสัง<br>ชื่อ-นามสกุล :<br>ชื่อ - นามสกุล | กชกร เดชพรวรรักษ์<br>ช้อมูลร<br>ชื่อดำแหน่ง | •<br>ายการที่เพิ่ม<br>สถานะ | រីរ           | ออกแบบท้าย »<br>ผลดั้งแต่วันที |

แสดงว่า น.ส.ดีดี เลขที่อัตรา 0002 ลาออกเรียบร้อยแล้ว ลอง ดูที่ ข้อมูลอัตรากำลัง เลขที่ 0002

| ข้งาน :   |                  |                      |                                                         |       |             |              |  |
|-----------|------------------|----------------------|---------------------------------------------------------|-------|-------------|--------------|--|
| หน้าฟอร์ม | สำหรับการคันห    | หาข้อมูลอัตรากำลัง : |                                                         |       |             |              |  |
| กรุณา     | ไส่เลขที่อัตราท์ | าี่ต้องการค้นหา :    | ์<br>0001-ว่าง<br>0002-ว่าง                             | Î     | ต้นหา เพิ่ม | มข้อมูลอัตรา |  |
|           |                  |                      |                                                         |       |             |              |  |
| ล่าดับ    | เลขที่อัตรา      | ตำแง                 | 0003-มีคนครอง<br>สน่ง<br>0004-มีคนครอง<br>0005-มีคนครอง | · av) | หน่วย       | งาน          |  |

📝 หน้าฟอร์มสำหรับปรับปรุง/แก้ไขข้อมูล :

| เลขที่อัตรา * :  | 0002          | ชื่อตำแหน่ง * | : นักวิชาการศึกษา        | ~                 |                   |
|------------------|---------------|---------------|--------------------------|-------------------|-------------------|
| กลุ่มงาน * :     | สายสนับสนุน   | •             | ระดับการศึกษาแรกบรรจ * : | ปริญญาตรี         | •                 |
| หน่วยงานหลัก :   | คณะนิดิศาสตร์ | •             | หน่วยงานย่อย :           |                   | ~                 |
| วันที่มีผล * :   | 14/06/2553    | (เช่น 01/0    | 1/2556)                  | เงินเดือน : 17000 | บาท               |
| ประเภทสายงาน * : |               | ประจำ 🖲       | ชั่วคราว                 | 0                 |                   |
|                  |               |               |                          |                   | ปรับปรุงข้อมูลอัต |
|                  |               |               |                          |                   | -                 |

เลขที่ 0002 จะกลายเป็น อัตราว่าง สามารถไปดำเนินการจ้างบุคลากรอื่น ต่อไปได้ ลองค้นหา น.ส.ดีดี ที่แถบเมนูข้อมูลประวัติ ดังนี้

| หน้าแรก                                                   | ข้อมูลอัตรากำลัง                  | ข้อมูลประวัติ           | ออกคำสั่ง  | เปลี่ยนรหัสผ่าน      | ออกจากระบบ         |            |
|-----------------------------------------------------------|-----------------------------------|-------------------------|------------|----------------------|--------------------|------------|
|                                                           |                                   |                         |            |                      |                    |            |
| ช้งาน :                                                   |                                   |                         |            |                      |                    |            |
| หน้าฟอร์มสำหรับการค้นหาข้อมูล : ——                        |                                   |                         |            |                      |                    |            |
| กรุณาใส่คำค้นหา                                           | : ดีดี                            |                         | ด้นหา เพื่ | มข้อมูลบุคลากร       |                    | จะแสด      |
|                                                           | ดิดี<br>(คนหาดวย ชอ-นามสก         | ุเล/เลขอตรา/เลขบระชาช   | iu )       |                      |                    | ลาออก      |
| าดับ ชื่อ-สกุล                                            | เลขที่อัตรา                       | ตำแหน่ง                 |            | ประเภท               | note               | $\sim$     |
| 1. น.ส. ดีดี ดำดำ                                         | 0002 นักวิชา                      | เการศึกษา               | พนั        | างานเงินรายได้ หน่วย | งาน ลาออกจากราชการ |            |
|                                                           |                                   | 1                       |            |                      |                    |            |
| © 2013 กองการเจ้าหน้าที่มหาวิทยาลัยธรรมตาสตร์ กรณีมีข่อสง | ส้อในการ์ไซ้งานระมม ลัสล่อ เมอร์ภ | ายไน (รีอสีด) โพร. 1897 |            |                      |                    | ออกจากระบบ |
| <u>่</u> เเมนูเปลี่ยนรหัสผ่าน                             |                                   |                         |            |                      |                    |            |
| หน้าแรก                                                   | ข้อมูลอัตรากำลัง                  | ข้อมูลประวัติ           | ออกคำสั่ง  | เปลี่ยนรหัสผ่าน      | ออกจากระบบ         |            |
|                                                           |                                   |                         |            |                      |                    |            |
| jใช้งาน :                                                 |                                   |                         |            |                      |                    |            |
|                                                           | ชื่อผู้ไ                          | ช้งาน :                 |            |                      |                    |            |

....

.....

····· บันทึกการเปลี่ยนรหัสผ่าน

กรุณาใส่รหัสผ่าน (password)เดิม :

กรุณาใส่รหัสผ่าน (password)ใหม่ :

กรุณาใส่รหัสผ่าน (password)ใหม่อีกครั้ง :

© 2013 กองการเจ้าหน้าที่ แการิกษาต้อยรรมสาสสร้ กรณีมีน้อยเปลี่ยนการใช้การสะบบ ดัดสอ เบอร์กายใน (รับสิต) โกร. 1897